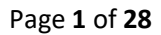

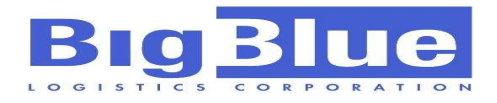

# **BIGBLUE CUSTOMER PORTAL**

# A Guide to Product Management at Fingertips (V1.0)

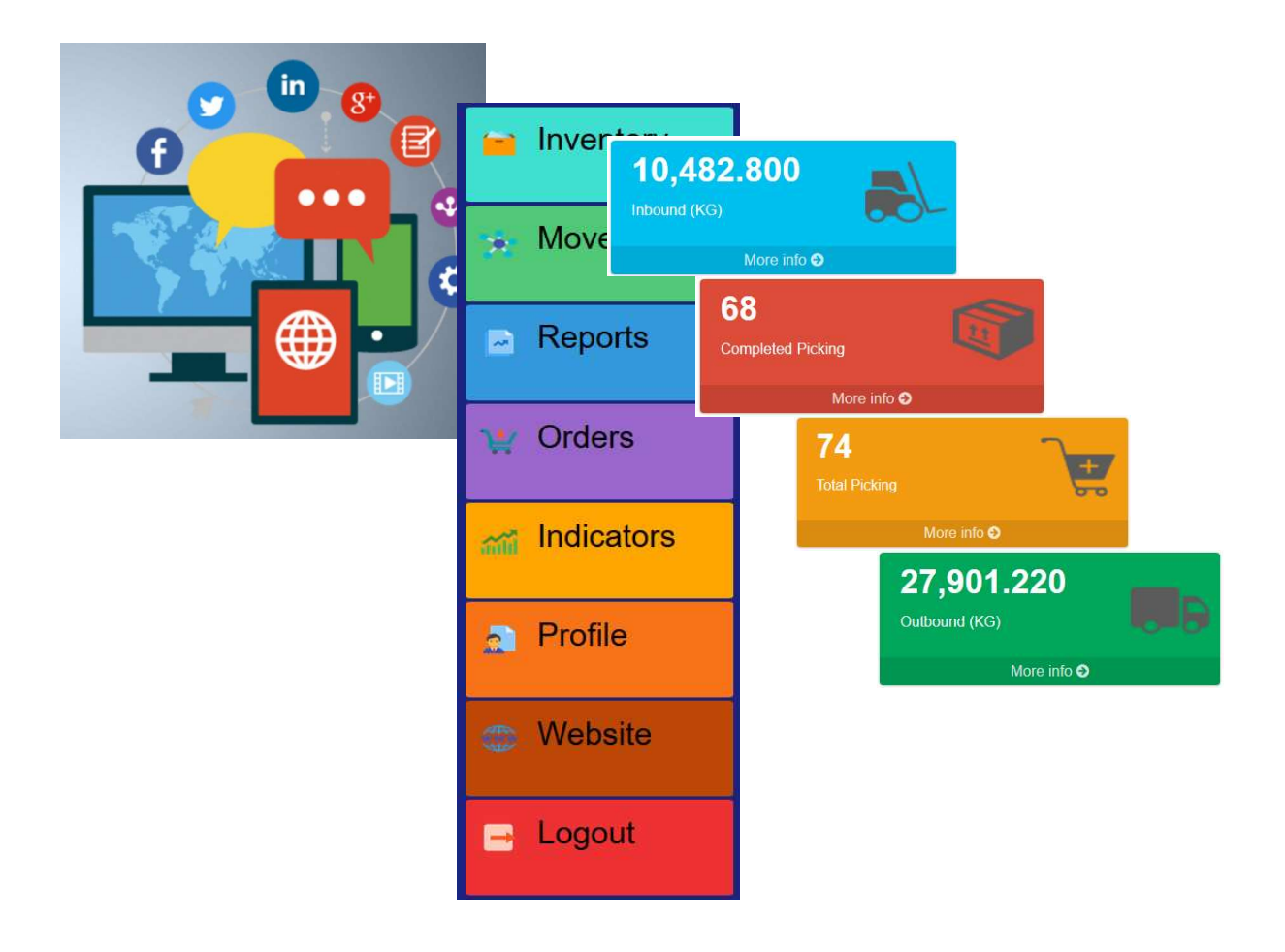

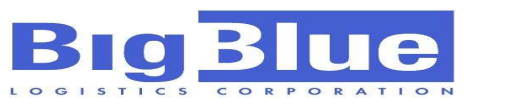

#### Page **2** of **28**

## **TABLE OF CONTENTS**

| Ι.    | INTRODUCTION            | 3  |
|-------|-------------------------|----|
| II.   | REQUIREMENTS FOR LOG-IN | 4  |
| III.  | SETTING UP YOUR ACCOUNT | 5  |
| IV.   | INVENTORY               | 7  |
| V.    | MOVEMENTS               | 9  |
| VI.   | REPORTS                 | 11 |
| VII.  | ORDERS                  | 15 |
| VIII. | INDICATORS              | 21 |
| IX.   | PROFILE                 | 25 |
| Х.    | WEBSITE                 | 26 |
| XI.   | LOGOUT                  | 26 |
| XII.  | CHAT SUPPORT            | 27 |
| XIII. | FAQ                     | 27 |
|       |                         |    |

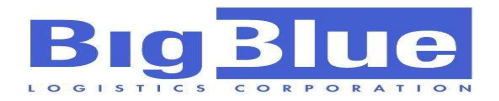

## INTRODUCTION

In this era of internet and e-commerce, competition is only won by those that rode the wave of technology. Supply Chain management has never been so dependent on information technology in order to efficiently deliver goods at the least possible cost.

BigBlue recognizes the need for such and endeavors to provide customers with a reliable information infrastructure to allow customers to readily view products inventory and their movements. Reports have never been quick, easy to understand (and print!), and reliable as these are real-time information at period of generation.

Additional features are also included such as ordering system of available products, including capability to track these orders and option to be notified for each request milestones (i.e. "Picking Completed", "Items Released"). As well, we included dashboards to better manage product movements and things we can improve together.

Welcome to the Digital World of inventory and materials management!

- Team BlgBlue

Page 4 of 28

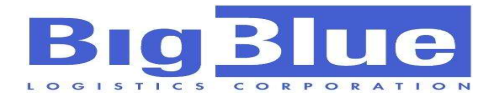

## **REQUIREMENTS FOR LOGGING IN**

Minimum Requirement: Internet Speed: 2MBPS

Recommended Setup: Internet Speed: 10MBPS Monitor Resolution: 1920 x 1080 Browser: Latest version Mozilla Firefox / Google Chrome

Access Website:

## www.bigbluecoldstorage.com/customerportal

You can also open www.bigbluecoldstorage.com and click on button "Customer Portal"

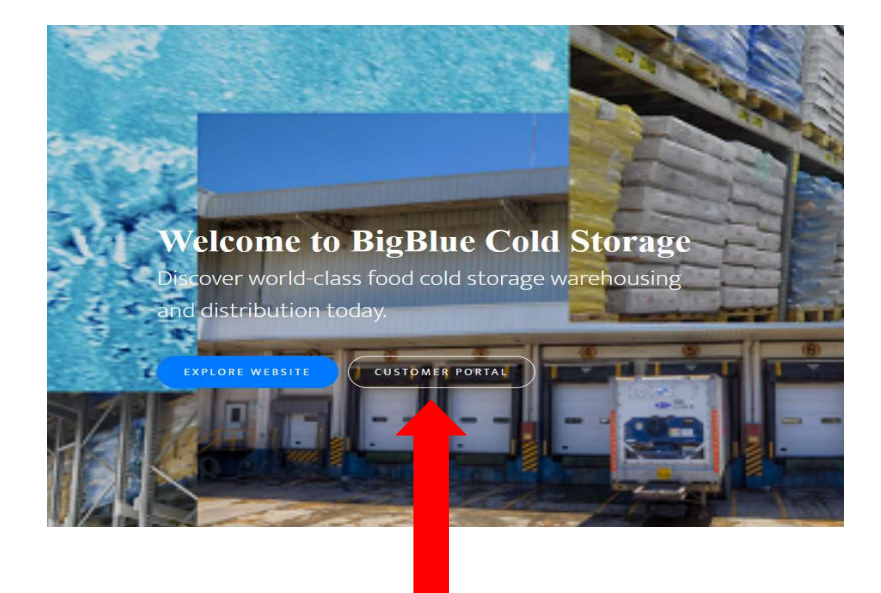

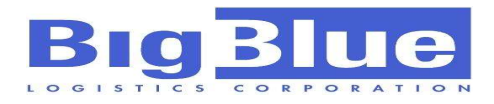

## SETTING UP YOUR ACCOUNT

Hold up!

Before you can use the full feature of BBLC Customer Portal, you need to register first. There are TWO (2) types of users for this application, STANDARD USER and SUPERUSER.

**FREE USERS** – Free users are able to access and use all functionalities of customer portal except Order system. Any BBLC client is given one (1) free user account.

**PAID USERS** – These users are able to access and use all functionalities of customer portal, including Ordering system.

**STANDARD USERS** –Standard Users may still create orders but will not be automatically created with equivalent Delivery Request (DR) unless a Superuser account approves these.

**SUPERUSERS** – Are users with authority to approve requests created by standard users. Requests generated by these user type are also automatically approved and created with Delivery Request (DR)

#### **REGISTRATION:**

If you are not yet a recognized user of this application, make sure you are connected to the internet and open any browser and go to customer portal website. You may click on "Register a New Membership" to start a registration process. Fill in all required information truthfully and click "Register".

| BigBlue Customer Portal       | BigBlue Customer Porta                  |
|-------------------------------|-----------------------------------------|
| Sign in to start your session | Register a new membership<br>First Name |
| 2                             | Last Name                               |
| Password                      | Phone Number                            |
| <b>A</b>                      | Email                                   |
| Sign In                       | Company                                 |
| orgot your paceword?          | Address                                 |
| Register a new memoriship     | Password                                |
|                               | Confirm Password                        |
|                               | l already have a membershi              |

As standard protocol for security in the access of client's data, all application for registration will undergo verification by BBLC personnel before a particular client/company can be "tagged" to the registrant. Tagging means that the user will only be able to access information relevant to the company he/she is recognized and authorized to transact with.

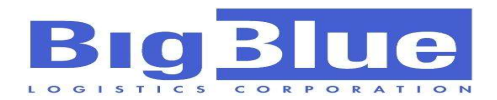

#### LOGGING-IN:

If you have existing registered account, you can easily type in your credentials ang click on button "Sign In". Should you forget your password, you can always click on text "Forget your password?" to request for a password change. See picture from previous screen.

#### **HOMESCREEN:**

Homescreen is the default screen displayed on your monitor after a successful log-in, it is currently set to "Inventory" function.

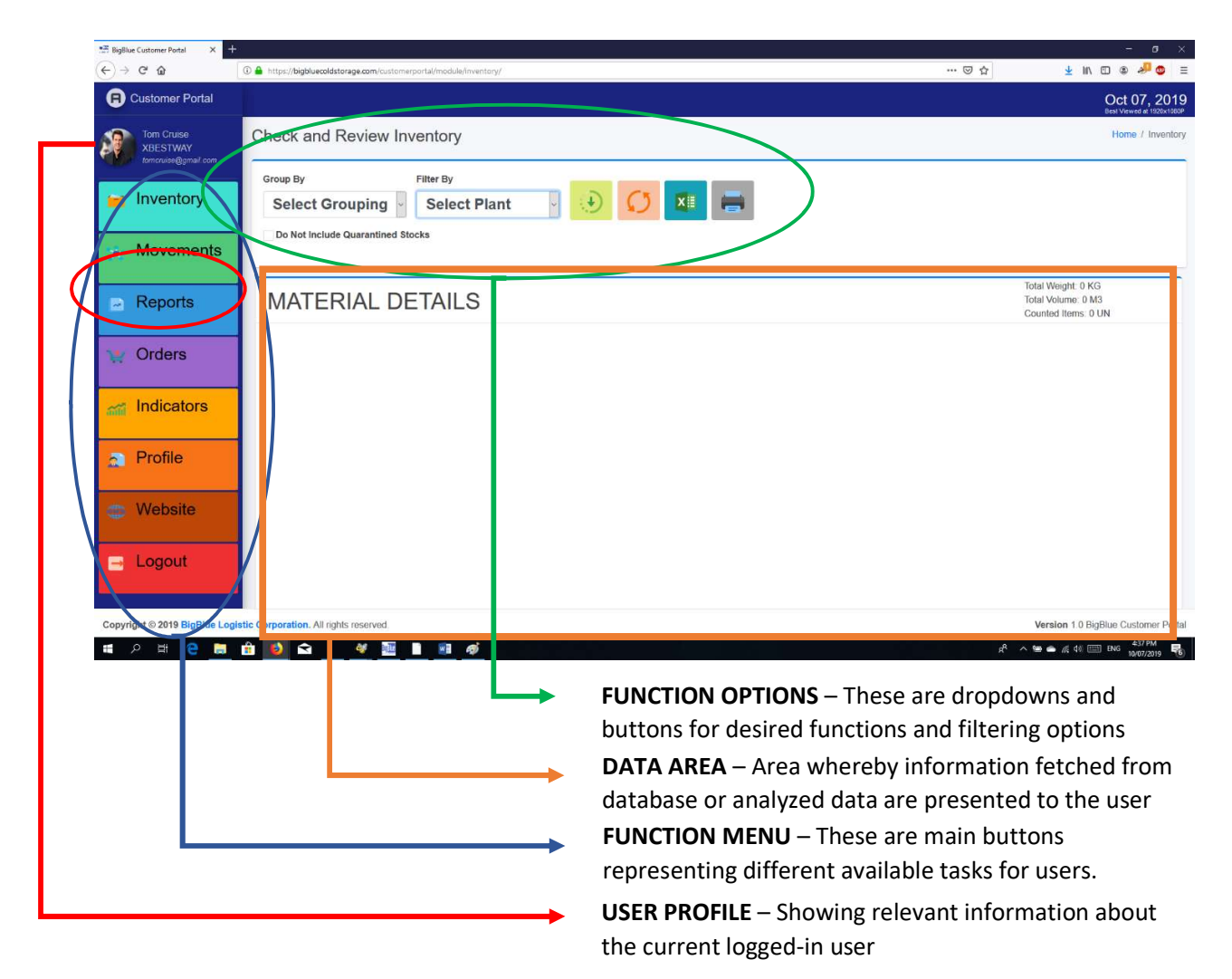

#### **SEARCHING AND PAGINATION:**

The Data Area are all with search fields for easy viewing and filtering of information. Viewable information can also be set thru pagination or the page number, as well as the number of entries per view.

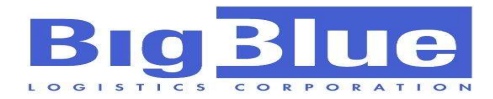

### **INVENTORY**

Checking real-time inventory of your products has never been easy...

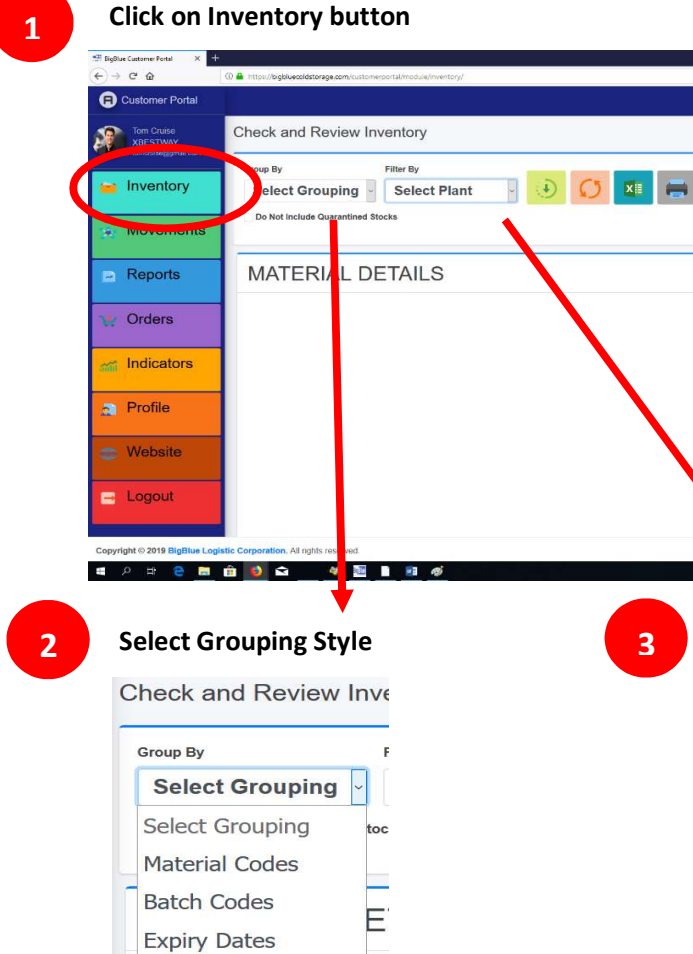

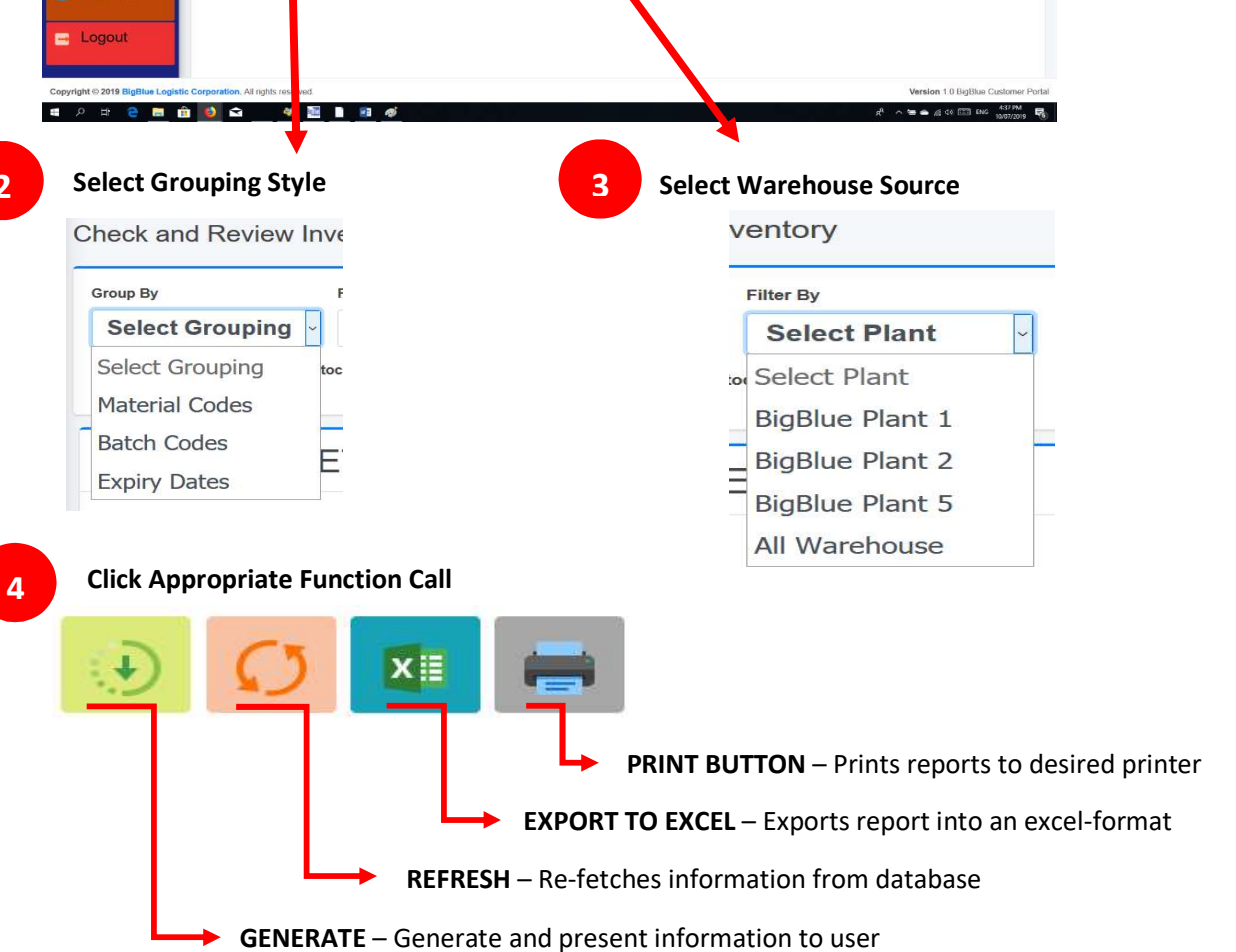

Total Weight: 0 KG Total Volume: 0 M3

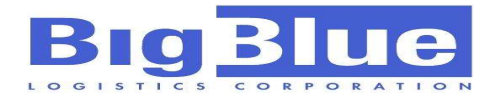

#### Sample of generated inventory report below....

| Material Code with reference of the BigBlue Plant 2 Image: Selection of the BigBlue Plant 2 Image: Selection of the BigBlue |                                                                                                    |         |           |                                                                  |              |  |  |
|----------------------------------------------------------------------------------------------------|----------------------------------------------------------------------------------------------------|---------|-----------|------------------------------------------------------------------|--------------|--|--|
| American Review Inventory       Monterial Social         Group By Filter By BigBlue Plant 2 Filter By BigBlue Plant 2 Filter By BigBlue Plant 2 Filter By Filter By                                                             |                                                                                                    |         |           |                                                                  |              |  |  |
| ATERI                                                                                                    | AL DETAILS                                                                                                    |         |           | Total Weight: 39996.<br>Total Volume: M3<br>Counted Items: 138 l | 091 KG<br>JN |  |  |
| Mone / Inventory           Group By         Filter By           BigBlue Plant 2         Colspan="2">Total Weight: 39990.091 KG           Total Weight: 39990.091 KG           Material Colspan="2">Colspan="2">Allocated         Allocated           Material Colspan="2">Colspan="2">Allocated         Allocated         Allocated           Material Colspant Allocated         Putwary <th< th=""></th<>                                                                                                    |                                                                                                    |         |           |                                                                  |              |  |  |
| MATERIAL                                                                                                    | DESCRIPTION                                                                                                    | PUTAWAY | ALLOCATED | AVAILABLE                                                        | TOTAL        |  |  |
| BBLOGIST0183                                                                                                    | 068 BOOM BOOM #6 4X2.5KG                                                                                                    | .000    | .000      | 2.500                                                            | 2.500        |  |  |
| BBLOGIST0186                                                                                                    | 087 SMOKE LONGANIZA BEEF PINK 250G                                                                                                    | .000    | .000      | 2.500                                                            | 2.50         |  |  |
| BBLOGIST0130                                                                                                    | 100404 FRUIT COCONUT CHUNK 400G/PACK                                                                                                    | .000    | .000      | 2.400                                                            | 2.40         |  |  |
| BBLOGIST0131                                                                                                    | 101009 BUCHI FILLING(PA) 300G                                                                                                    | .000    | .000      | .300                                                             | .30          |  |  |
| BBLOGIST0114                                                                                                    | 101172 BEEF STEAK SAUCE (PA) 600ML/PACK                                                                                                    | .000    | .000      | 3.000                                                            | 3.000        |  |  |
| BBLOGIST0129                                                                                                    | All Review Inventory     Filter By   al Codes   BigBlue Plant 2   Clude Quarantined Stocks   ERIAL DETAILS   Image: Stocks   ERIAL DETAILS   068 BOOM BOOM #6 4X2 5KG   108   068 BOOM BOOM #6 4X2 5KG   100404 FRUIT COCONUT CHUNK 400G/PACK   101009 BUCHI FILLING(PA) 300G   101172 BEEF STEAK SAUCE (PA) 600ML/PACK   101172 BEEF STEAK SAUCE (PA) 600ML/PACK   101172 BEEF STEAK SAUCE (PA) 600ML/PACK   101172 BEEF STEAK SAUCE (PA) 600ML/PACK   101172 BEEF STEAK SAUCE (PA) 600ML/PACK | .000    | .000      | .750                                                             | .750         |  |  |
| BBLOGIST0115                                                                                                    | 101206 MINCED PORK 1.3KG (5PACKS/BUNDLE)                                                                                                    | .000    | .000      | 1.300                                                            | 1.30         |  |  |
| PPLOCIET0094                                                                                                    | 101206 MINCED POPK 1022500                                                                                                    | 000     | 000       | 42 500                                                           | 42.50        |  |  |

#### Sample of generated inventory report in Excel...

|    |                   | ≩<br>≑<br>Incent Pagelaugut Formular <del>Data Pa</del> | nimu Vinu — C | ) Tell me what we | u want to do   | gener              | ateInventory(Mater | ial).xlsx - Exce | I           |
|----|-------------------|---------------------------------------------------------|---------------|-------------------|----------------|--------------------|--------------------|------------------|-------------|
|    | Cut               |                                                         | ₩ • Er Wrap   | Text G            | ieneral 🔹      |                    | Normal             | Bad              | Good        |
| Pa | ste 💉 Format Pain | ter B I U • 🗄 • 🙆 • 🗛 • 🚍 🚍                             | Merge         | e & Center 🔹 🍟    | ₩ * % * 00 →.0 | Formatting * Table | as Check Cell      | Explan           | atory Input |
|    | Clipboard         | ra Font ra                                              | Alignment     | ra                | Number 🕞       | -                  |                    |                  | Styles      |
|    |                   |                                                         |               |                   |                |                    |                    |                  |             |
| 11 | 8 * :             |                                                         |               |                   |                |                    |                    |                  |             |
| 1  | A                 | В                                                       | С             | D                 | E              | F                  | G                  | Н                | Í.          |
| 1  | Material          | Description                                             | Putaway       | Picking           | Available      | Total              |                    |                  | 1           |
| 2  | BBLOGIST0183      | 068 BOOM BOOM #6 4X2.5KG                                | 0.000         | 0.000             | 3.000          | 3.000              |                    |                  |             |
| 3  | BBLOGIST0186      | 087 SMOKE LONGANIZA BEEF PINK 250G                      | 0.000         | 0.000             | 3.000          | 3.000              |                    |                  |             |
| 4  | BBLOGIST0130      | 100404 FRUIT COCONUT CHUNK 400G/PACK                    | 0.000         | 0.000             | 2.000          | 2.000              |                    |                  |             |
| 5  | BBLOGIST0131      | 101009 BUCHI FILLING(PA) 300G                           | 0.000         | 0.000             | 0.000          | 0.000              |                    |                  |             |
| 6  | BBLOGIST0114      | 101172 BEEF STEAK SAUCE (PA) 600ML/PACK                 | 0.000         | 0.000             | 3.000          | 3.000              |                    |                  |             |
| 7  | BBLOGIST0129      | 101183 VEGETABLE DUMPLING WRAPPER 250G                  | 0.000         | 0.000             | 1.000          | 1.000              |                    |                  |             |
| 8  | BBLOGIST0115      | 101206 MINCED PORK 1.3KG (5PACKS/BUNDLE)                | 0.000         | 0.000             | 1.000          | 1.000              |                    |                  |             |
| 9  | BBLOGIST0084      | 101206 MINCED PORK 10X250G                              | 0.000         | 0.000             | 43.000         | 43.000             |                    |                  |             |
| 10 | BBLOGIST0128      | 101234 BEEF STEAK (BUFFET) PA 2KG                       | 0.000         | 0.000             | 2.000          | 2.000              |                    |                  |             |
| 11 | BBLOGIST0185      | 150 FOOTLONG SLIM (W/CHEESE) 20X500G                    | 0.000         | 0.000             | 10.000         | 10.000             |                    |                  |             |
| 12 | BBLOGIST0117      | 207532 TJ HOTDOG GIANT VAC.1KGX10/PACK                  | 0.000         | 0.000             | 2.000          | 2.000              |                    |                  |             |
| 13 | BBLOGIST0097      | 208371 PF STAR CHEEZEDOG 250G X 40/BOX                  | 0.000         | 0.000             | 11.000         | 11.000             |                    |                  |             |
| 14 | BBLOGIST0152      | 208371 PF STAR HOTDOG REG.250GX40/BOX                   | 0.000         | 0.000             | 10.000         | 10.000             |                    |                  |             |
| 15 | BBLOGIST0109      | 208425 PF TJ CHEESEDOG VAC.500G                         | 0.000         | 0.000             | 25.000         | 25.000             |                    |                  |             |
| 16 | BBLOGIST0088      | 208465 PF STAR HD REGULAR                               | 0.000         | 0.000             | 4.000          | 4.000              |                    |                  |             |
| 17 | BBLOGIST0135      | 208467 PF STAR HOTDOG JUMBO 1KG                         | 0.000         | 0.000             | 1.000          | 1.000              |                    |                  |             |
| 18 | BBLOGIST0068      | 21108 SWEET WHEY POWDER 25KG/SACK                       | 0.000         | 0.000             | 200.000        | 200.000            |                    |                  |             |
| 19 | BBLOGIST0136      | 217250 PF CRAZYCUT NUGGETS FSBBQ 200GX2                 | 0.000         | 0.000             | 19.000         | 19.000             |                    |                  |             |
| 20 | BBLOGIST0096      | 230010 TJ COCKTAIL PE. 12X1KG                           | 0.000         | 0.000             | 2.000          | 2.000              |                    |                  |             |
| 21 | BBLOGIST0141      | 230072 TJ JUMBO 1KG PE                                  | 0.000         | 0.000             | 9.000          | 9.000              |                    |                  |             |
| 22 | BBLOGIST0089      | 230086 TJ JUMBO VAC 1KG                                 | 0.000         | 0.000             | 13.000         | 13.000             |                    |                  |             |
| 23 | BBLOGIST0139      | 230112 PF TJ KING 6 VAC.1KG X 10/PACK                   | 0.000         | 0.000             | 2.000          | 2.000              |                    |                  |             |
| 24 | BBLOGIST0113      | 263232 PF MAPLE BACON 400G X 20                         | 0.000         | 0.000             | 0.000          | 0.000              |                    |                  |             |
| 25 | BBLOGIST0116      | 263233 PF CLASSIC HONEYCURED BACON1.15K                 | 0.000         | 0.000             | 2.000          | 2.000              |                    |                  |             |
| 26 | BBLOGIST0137      | 273755 STAR SWET HAM 250G X 40 PACK                     | 0.000         | 0.000             | 9.000          | 9.000              |                    |                  |             |
| 27 | BBLOGIST0140      | 277510 TJ COCKTAIL VAC. 12X1KG                          | 0.000         | 0.000             | 3.000          | 3.000              |                    |                  |             |
| 20 | DDL OCISTO163     | 277001 OF TUND HIMADO DICATINI                          | 0.000         | 0.000             | 2 000          | 2 000              |                    |                  |             |

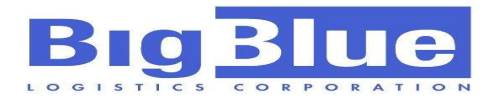

## **MOVEMENTS**

Movement function is to check transactions specific to each product selected, and within the given period. It details all movement t types approved and recorded in BBLC database.

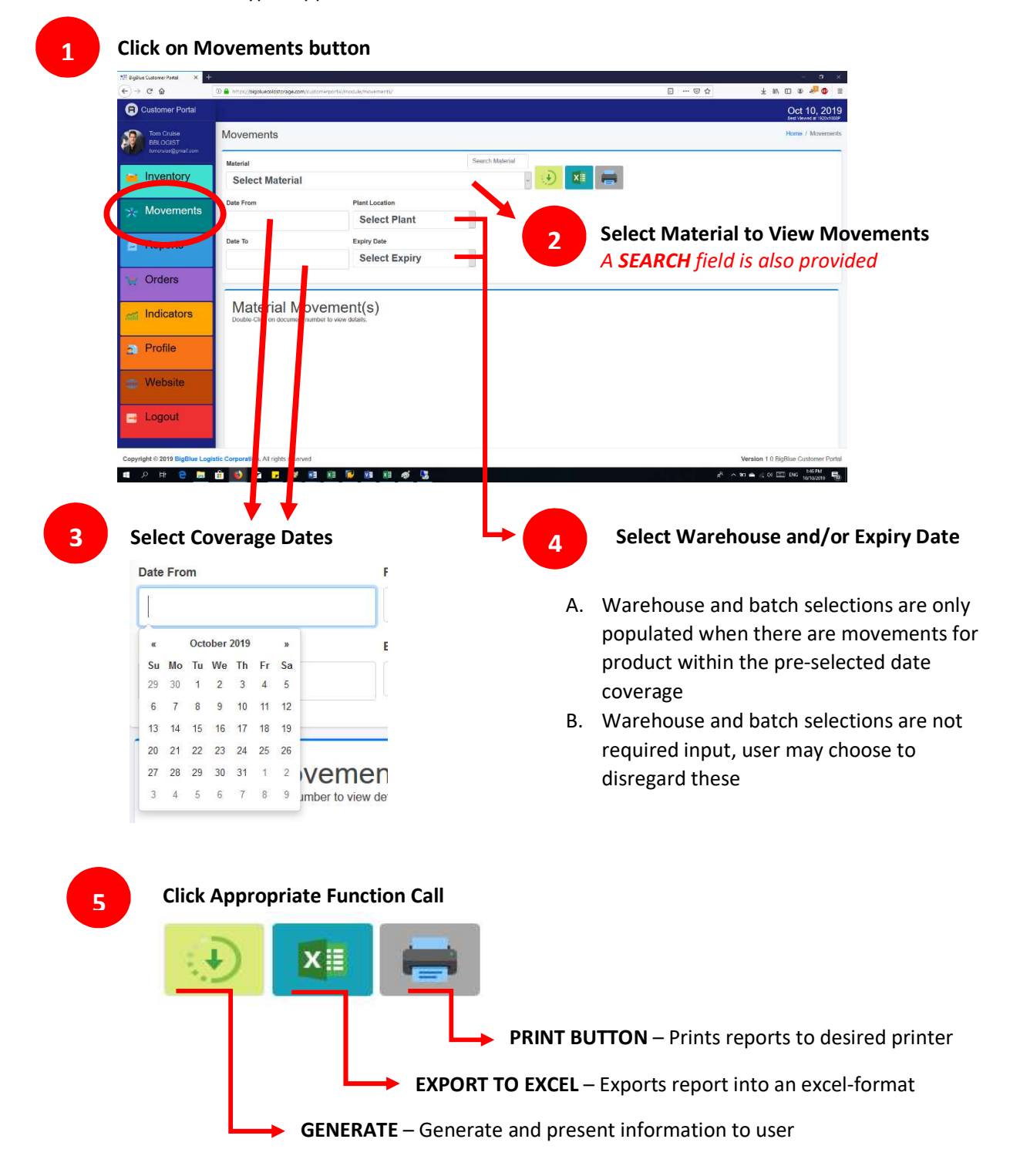

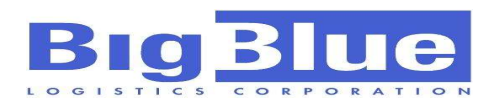

Sample of generated movement report below. You can double-click on document number to show more details related to the transaction.

|                                                                                                    |                                                                                                    |                                                               |                                                        | Home / more                                       |
|----------------------------------------------------------------------------------------------------|----------------------------------------------------------------------------------------------------|---------------------------------------------------------------|--------------------------------------------------------|---------------------------------------------------|
| terial                                                                                                   |                                                                                                    | fries                                                         |                                                        |                                                   |
| GLOBAL AVIKO SH                                                                                          | IOESTRING FRIES 2500GX4                                                                                   | v 🔛 🗴                                                         |                                                        |                                                   |
| te From                                                                                                  | Plant Location                                                                                            |                                                               |                                                        |                                                   |
| 1/01/2019                                                                                                | BigBlue-2                                                                                                 | ~                                                             |                                                        |                                                   |
| te To                                                                                                    | Expiry Date                                                                                               |                                                               |                                                        |                                                   |
| 0/16/2019                                                                                                | Select Expiry                                                                                             | ~                                                             |                                                        |                                                   |
| Material Move                                                                                            | ement(s)                                                                                                  |                                                               |                                                        |                                                   |
| Material Move<br>Double-Click on document numbe<br>Show 10 v entries                                     | ement(s)<br>or to view details.                                                                           |                                                               |                                                        | Search:                                           |
| Material Move<br>bouble-Click on document number<br>Show 10 entries<br>Date                              | ement(s)<br>Ir to view details.<br>Document No.                                                           | Batch                                                         | Expiry                                                 | Search:<br>Weight (KG)                            |
| Vaterial Move<br>ouble-Click on document number<br>Show 10 ventries<br>Date<br>3/21/2019                 | Document No.           0080610127                                                                         | Batch<br>DAMAGE1                                              | Expiry<br>8/7/2019                                     | Search:<br>Weight (KG)<br>2.500                   |
| Material Move<br>ouble-Click on document numbe<br>Show 10 entries<br>Date<br>3/21/2019<br>4/22/2019      | Document No.           0080610127           0080618519                                                    | Batch<br>DAMAGE1<br>DAMAGE1                                   | Expiry<br>8/7/2019<br>8/7/2019                         | Search:<br>Weight (KG)<br>2.500<br>5.000          |
| Arrow Table-Click on document number<br>Show 10 v entries<br>Date<br>3/21/2019<br>4/22/2019<br>4/22/2019 | Document (s)           or to view details.           0080610127           0080618519           0080618524 | Batch       DAMAGE1       DAMAGE1       DAMAGE1       DAMAGE1 | Expiry<br>877/2019<br>877/2019<br>877/2019<br>877/2019 | Search:<br>Weight (KG)<br>2.500<br>5.000<br>2.500 |

#### Sample of generated inventory report in Excel...

| , d | - 5· ° · 6      | ì =                         |            |            |             |              |            |               |                 |              | Mo        | vementReport. | dsx - Excel |         |       |   |
|-----|-----------------|-----------------------------|------------|------------|-------------|--------------|------------|---------------|-----------------|--------------|-----------|---------------|-------------|---------|-------|---|
| 3   | File Home       | Insert Page Layou           | t Formulas | Data Rev   | view View ζ | 7 Tell me wi | hat yo     | ou want to do |                 |              |           |               |             |         |       |   |
| 1   | Cut             | Calibri                     | - 11 - A   | A* = = =   | 🗞 - 📑 Wrap  | Text         | 0          | Seneral       | -               |              |           | Normal        | Bad         |         | Good  | P |
| Pa  | Ste             | P T U                       | 11 A       |            |             |              |            | - 0/ + I      | 0.00            | Conditional  | Format as | Check Cell    | Expla       | natony  | Innut | - |
|     | 🗸 💉 Format Pair | iter B 1 U +                |            |            | ±≡ ±≡ Merg  | e ol Center  | <u>ः</u> । | ~ % *         | .00 <b>→</b> .0 | Formatting * | Table *   |               | - CAPIU     | 10101 y | mput  |   |
|     | Clipboard       | r <sub>a</sub> Fo           | nt         | rs.        | Alignment   |              | 15         | Number        | 19              |              |           |               |             | St      | yles  |   |
| A   | 30 👻 :          | $\times$ $\checkmark$ $f_x$ | 10/11/2019 |            |             |              |            |               |                 |              |           |               |             |         |       |   |
| 1   | А               | В                           | с          | D          | E           | F            | G          | н             | 1 1             | i j i        | к         | L             | м           | N       | 0     | Р |
| 1   | DATE            | DOCUMENT NO.                | BATCH      | EXPIRY     | WEIGHT (KG) |              |            |               |                 |              |           |               |             |         |       |   |
| 2   | 03/21/2019      | 0080610127                  | DAMAGE1    | 08/07/2019 | 3           |              |            |               |                 |              |           |               |             |         |       |   |
| 3   | 04/22/2019      | 0080618519                  | DAMAGE1    | 08/07/2019 | 5           |              |            |               |                 |              |           |               |             |         |       |   |
| 4   | 04/22/2019      | 0080618524                  | DAMAGE1    | 08/07/2019 | 3           |              |            |               |                 |              |           |               |             |         |       |   |
| 5   | 04/26/2019      | 0080619931                  | DAMAGE1    | 08/07/2019 | 3           |              |            |               |                 |              |           |               |             |         |       |   |
| 6   | 04/26/2019      | 0080619931                  | DAMAGE1    | 08/07/2019 | 3           |              |            |               |                 |              |           |               |             |         |       |   |
| 7   | 05/11/2019      | 0180145408                  | 100120     | 10/01/2020 | 48          |              |            |               |                 |              |           |               |             |         |       |   |
| 8   | 05/11/2019      | 0180145408                  | 043020     | 04/30/2020 | 30          |              |            |               |                 |              |           |               |             |         |       |   |
| 9   | 05/11/2019      | 0180145408                  | 071419     | 07/14/2019 | 10          |              |            |               |                 |              |           |               |             |         |       |   |
| 10  | 05/11/2019      | 0080624517                  | 071419     | 07/14/2019 | 5           |              |            |               |                 |              |           |               |             |         |       |   |
| 11  | 05/13/2019      | 0080624579                  | 071419     | 07/14/2019 | 5           |              |            |               |                 |              |           |               |             |         |       |   |
| 12  | 05/18/2019      | 0080626062                  | 071419     | 07/14/2019 | 3           |              |            |               |                 |              |           |               |             |         |       |   |
| 13  | 05/18/2019      | 0080626210                  | 071419     | 07/14/2019 | 3           |              |            |               |                 |              |           |               |             |         |       |   |
| 14  | 05/24/2019      | 0080627826                  | 100120     | 10/01/2020 | 10          |              |            |               |                 |              |           |               |             |         |       |   |
| 15  | 05/29/2019      | 0080629332                  | 043020     | 04/30/2020 | 3           |              |            |               |                 |              |           |               |             |         |       |   |
| 16  | 06/07/2019      | 0080631873                  | 043020     | 04/30/2020 | 3           |              |            |               |                 |              |           |               |             |         |       |   |
| 17  | 06/26/2019      | 0080637084                  | 043020     | 04/30/2020 | 3           |              |            |               |                 |              |           |               |             |         |       |   |
| 18  | 07/06/2019      | 0080640113                  | 043020     | 04/30/2020 | 3           |              |            |               |                 |              |           |               |             |         |       |   |
| 19  | 07/08/2019      | 0080640436                  | 100120     | 10/01/2020 | 3           |              |            |               |                 |              |           |               |             |         |       |   |
| 20  | 07/18/2019      | 0080643271                  | 043020     | 04/30/2020 | 5           |              |            |               |                 |              |           |               |             |         |       |   |
| 21  | 07/20/2019      | 0080643861                  | 100120     | 10/01/2020 | 10          |              |            |               |                 |              |           |               |             |         |       |   |
| 22  | 07/20/2019      | 0080644002                  | 043020     | 04/30/2020 | 5           |              |            |               |                 |              |           |               |             |         |       |   |
| 23  | 07/29/2019      | 0080646335                  | 043020     | 04/30/2020 | 3           |              |            |               |                 |              |           |               |             |         |       |   |
| 24  | 08/03/2019      | 0080647997                  | 043020     | 04/30/2020 | 3           |              |            |               |                 |              |           |               |             |         |       |   |
| 25  | 08/10/2019      | 0080649941                  | 043020     | 04/30/2020 | 3           |              |            |               |                 |              |           |               |             |         |       |   |
| 26  | 08/23/2019      | 0080653313                  | 043020     | 04/30/2020 | 3           |              |            |               |                 |              |           |               |             |         |       |   |
| 27  | 09/12/2019      | 0080657951                  | 100120     | 10/01/2020 | 10          |              |            |               |                 |              |           |               |             |         |       |   |
| 28  | 09/19/2019      | 0080660322                  | 100120     | 10/01/2020 | 5           |              |            |               |                 |              |           |               |             |         |       |   |
| 29  | 09/19/2019      | 0080660347                  | 043020     | 04/30/2020 | 3           |              |            |               |                 |              |           |               |             |         |       |   |
| 30  | 10/11/2019      | 0080666460                  | 043020     | 04/30/2020 | 3           |              |            |               |                 |              |           |               |             |         |       |   |
| 31  |                 |                             |            |            |             |              |            |               |                 |              |           |               |             |         |       |   |
| 32  |                 |                             |            |            |             |              |            |               |                 |              |           |               |             |         |       |   |
| 33  |                 |                             |            |            |             |              |            |               |                 |              |           |               |             |         |       |   |
| 34  |                 |                             |            |            |             |              |            |               |                 |              |           |               |             |         |       |   |

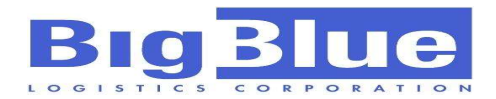

## REPORTS

Reports menu offers variety of report forms that can be generated by users:

**Stock Status Report** – These reports reflects beginning and ending balances of products, and their movements if any, within the covered period.

**Warehouse Snapshot** – These reports are inventory quantities of materials at time of generation, including those that are tagged and allocated for movements for inbound or outbound

**Warehouse Aging Report** – Information contained herein are snapshot of items currently available at warehouse and with age computed in relation to its manufacturing, expiry or receiving date at warehouse

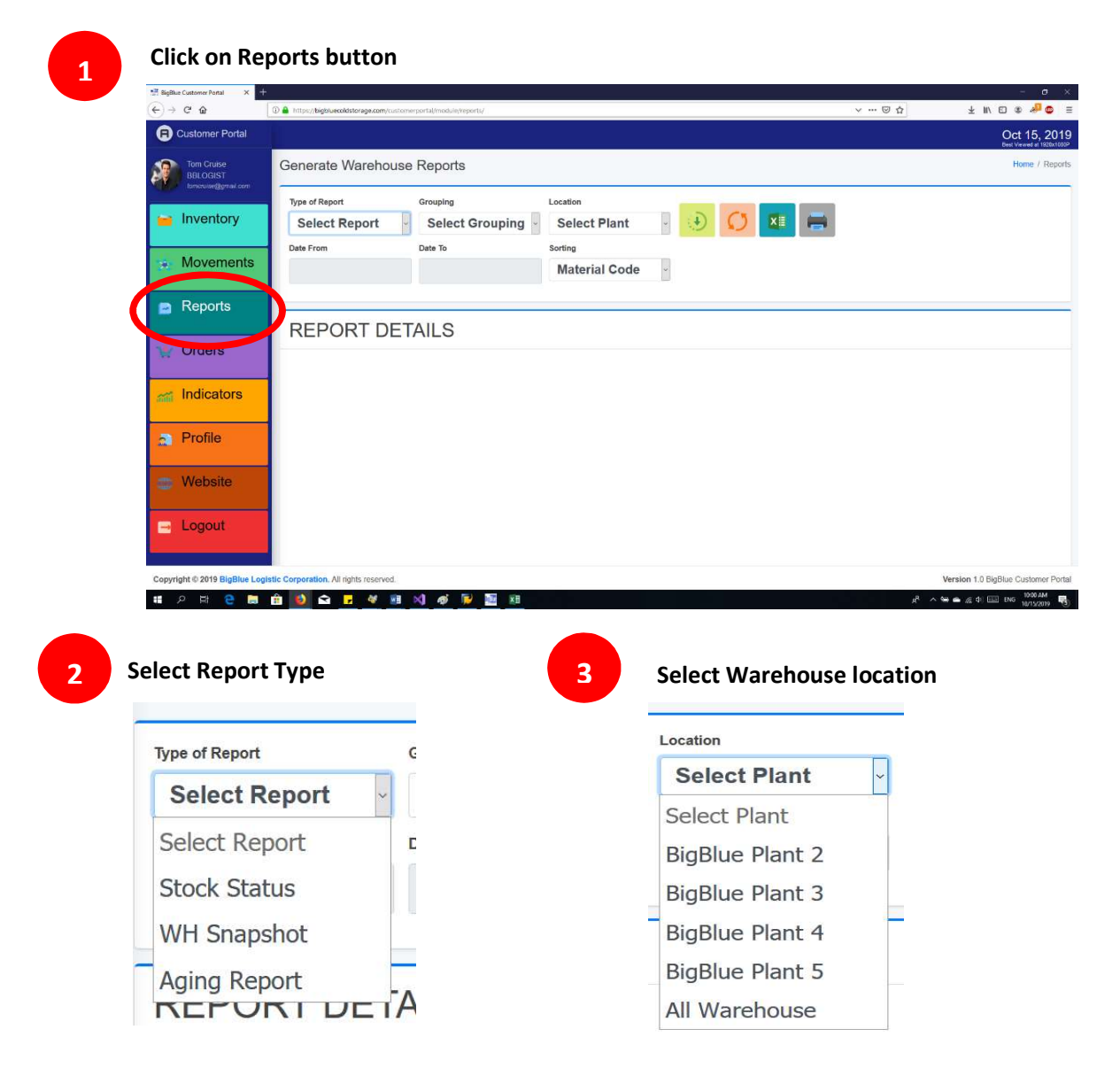

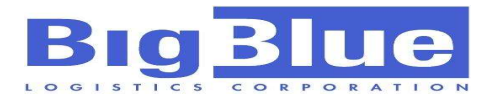

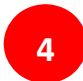

#### Filter your report to selection

- B. For Report type Stock Status, user need to select coverage dates (Date From/Date To)
- C. Grouping is automatically made not available for this type of report

|    | Generate Warehou | use Reports       |               |
|----|------------------|-------------------|---------------|
|    | Type of Report   | Grouping          | Location      |
|    | Stock Status     | - Select Grouping | Select Plant  |
|    | Date From        | Date To           | Sorting       |
| 4A | 01/01/2018       | в 10/17/2019      | Material Code |

A. For Reports type **WH Snapshot** and **Aging Report**, dates are not available as option but data may be grouped further

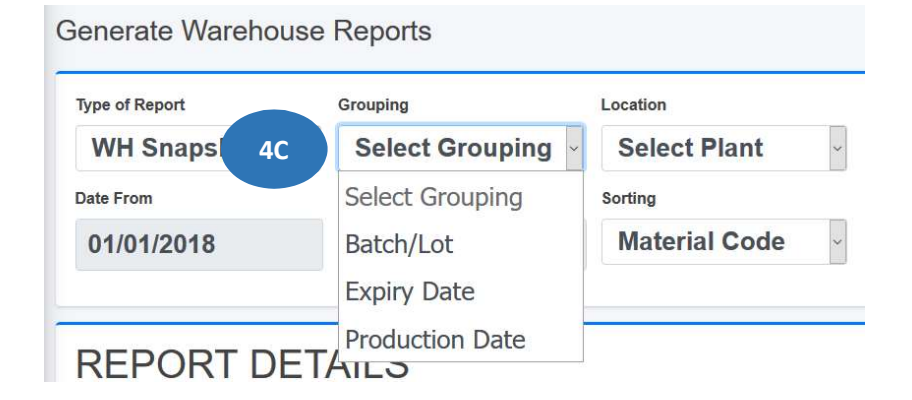

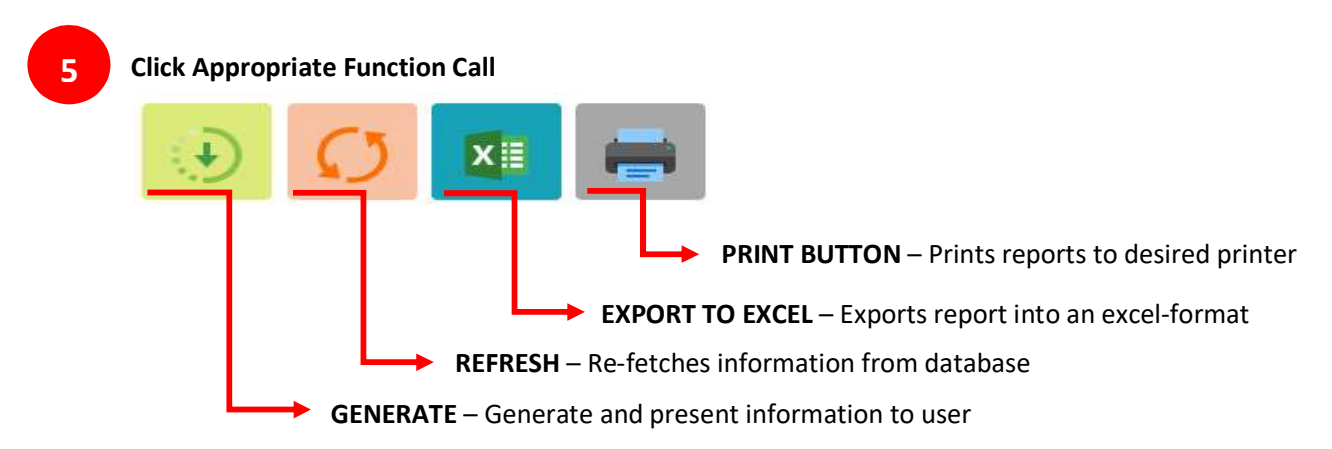

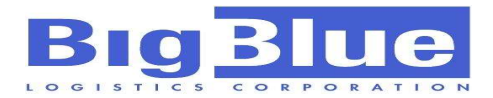

#### Warehouse Snapshot report grouped according to batches

| 4        | A        | В                                                      | С           | D          | E            | F                | G            | н                          | 1               |
|----------|----------|--------------------------------------------------------|-------------|------------|--------------|------------------|--------------|----------------------------|-----------------|
| 1        |          | BigBlue Logistics Corporation                          |             |            |              |                  | LOCATION:    |                            | WH2             |
| 2        | 10       | Mandue City, Cebu, Philippines 6014                    |             |            |              |                  | LOCATION.    |                            | BigBlue Plant 2 |
| 3        | 9-       | (032) 233-0783 / 232-4621<br>www.bigblue-logistics.com |             |            |              | RE               | PORT DATE:   | Octo                       | ber-16-2019     |
| 4        | STICS C  | 0 # P 0 # A 1 I 0 N bigblue-logistics@yahoo.com.ph     |             |            |              | RE               | PORT TIME:   |                            | 08:43:35 AM     |
| 5 CUSTO  | MER:     | BBLOGIST                                               | 2           |            |              |                  |              | a contractor of the second |                 |
| 6 ADDRES | SS:      | Mandaue City                                           | W           | AREHOL     | ISF STO      | CK STAT          | US RFP       | ORT-BA                     | ГСН             |
| 7 PHONE  | /FAX:    |                                                        |             |            | 02010        | enervi           | OU HEI       |                            |                 |
| 8 M      | ATERIAL  | MATERIAL                                               | FIX WT.     | ITEM       | NEW RECEIPTS | ALLOCATED STOCKS | TOTAL STOCKS | AVAILABLE STOCKS           | ACCUMULATED     |
| 9        | CODE     | DESCRIPTION                                            | (KG / UNIT) | BATCH      | QUANTITY     | QUANTITY         | QUANTITY     | QUANTITY                   | QUANTITY        |
| 10 BBLOG | GIST0007 | ASSORTED PRODUCTS ( B O )                              | 1/KG        | 082415     | -            | -                | 156.50       | 156.50                     |                 |
| 11 BBLOG | GIST0007 | ASSORTED PRODUCTS ( B O )                              | 1/KG        | 100413     |              | 1.000            | 0.60         | 0.60                       |                 |
| 12 BBLOG | SIST0007 | ASSORTED PRODUCTS ( B O )                              | 1/KG        | 101123     | -<br>5.      |                  | 1.50         | 1.50                       |                 |
| 13 BBLOG | GIST0007 | ASSORTED PRODUCTS ( B O )                              | 1/KG        | 101261-    |              |                  | 3.60         | 3.60                       |                 |
| 14 BBLOG | SIST0007 | ASSORTED PRODUCTS ( B O )                              | 1/KG        | 6BXS-3CRTS | -            | -                | 110.00       | 110.00                     | 20.075.50       |
| 15 BBLOG | GIST0007 | ASSORTED PRODUCTS ( B O )                              | 1/KG        | ASTD082015 | -            | 1.000            | 100.00       | 100.00                     | 20,075.50       |
| 16 BBLOG | GIST0007 | ASSORTED PRODUCTS ( B O )                              | 1/KG        | BREAD4BX35 | F<br>5.      | -                | 126.90       | 126.90                     |                 |
| 17 BBLOG | GIST0007 | ASSORTED PRODUCTS ( B O )                              | 1/KG        | HMART0216  | -            |                  | 1,058.10     | 1,058.10                   |                 |
| 18 BBLOG | SIST0007 | ASSORTED PRODUCTS ( B O )                              | 1/KG        | PHY11JUN14 | -            | -                | 18,370.70    | 18,370.70                  |                 |
| 19 BBLOG | SIST0007 | ASSORTED PRODUCTS ( B O )                              | 1/KG        | TNDRBX0216 | -            | -                | 147.68       | 147.68                     |                 |
| 20 BBLOG | GIST0012 | OATMEAL BURGER BUNS 300G/PACK                          | 0.3/PAK     | AVALON0015 | -            | -                | 1.20         | 1.20                       | 1.20            |
|          |          |                                                        | 40 45 lovo  |            |              |                  | 700.05       | 700.05                     | 700.05          |

#### Warehouse Snapshot report grouped according to expiry dates

| 1  | A             | B                                                                | С           | D          | E            | F                | G                       | н                | 1               |
|----|---------------|------------------------------------------------------------------|-------------|------------|--------------|------------------|-------------------------|------------------|-----------------|
| 1  | Dear          | BigBlue Logistics Corporation                                    |             |            |              |                  | LOCATION:               |                  | WH2             |
| 2  | BIG           | Mandue City, Cebu, Philippines 6014<br>(032) 233-0783 / 232-4621 |             |            |              | -                | CONTRACTOR OF THE OWNER |                  | BigBlue Plant 2 |
| 3  |               | www.bigblue-logistics.com                                        |             |            |              | RE               | PORT DATE:              | Octo             | ober-16-2019    |
| 4  |               |                                                                  |             |            |              | R                | PORT TIME:              |                  | 08:48:55 AM     |
| 5  | CUSTOMER:     | BBLOGIST                                                         |             |            |              |                  |                         |                  |                 |
| 6  | ADDRESS:      | Mandaue City                                                     |             | WAREH      | OUSE STO     | OCK STATU        | JS REPOR                | RT-EXPIRY        |                 |
| 7  | PHONE/FAX:    |                                                                  |             |            |              |                  |                         |                  |                 |
| 8  | MATERIAL      | MATERIAL                                                         | FIX WT.     | ITEM       | NEW RECEIPTS | ALLOCATED STOCKS | TOTAL STOCKS            | AVAILABLE STOCKS | ACCUMULATED     |
| 9  | CODE          | DESCRIPTION                                                      | (KG / UNIT) | EXPIRY     | QUANTITY     | QUANTITY         | QUANTITY                | QUANTITY         | QUANTITY        |
| 10 | BBLOGIST0007  | ASSORTED PRODUCTS ( B O )                                        | 1/KG        | 08/20/2011 | -            | -                | 100.00                  | 100.00           |                 |
| 11 | BBLOGIST0007  | ASSORTED PRODUCTS ( B O )                                        | 1/KG        | 01/01/2012 |              | 0.50             | 18,370.70               | 18,370.70        |                 |
| 12 | BBLOGIST0007  | ASSORTED PRODUCTS ( B O )                                        | 1/KG        | 08/24/2014 | -            |                  | 156.50                  | 156.50           |                 |
| 13 | BBLOGIST0007  | ASSORTED PRODUCTS ( B O )                                        | 1/KG        | 02/16/2015 |              | 0.52             | 1,205.78                | 1,205.78         |                 |
| 14 | BBLOGIST0007  | ASSORTED PRODUCTS ( B O )                                        | 1/KG        | 07/01/2016 | -            | -                | 110.00                  | 110.00           | 20,075.58       |
| 15 | BBLOGIST0007  | ASSORTED PRODUCTS ( B O )                                        | 1/KG        | 05/06/2018 | a.           | 0.50             | 126.90                  | 126.90           |                 |
| 16 | BBLOGIST0007  | ASSORTED PRODUCTS ( B O )                                        | 1/KG        | 06/13/2018 | -            | -                | 1.50                    | 1.50             |                 |
| 17 | BBLOGIST0007  | ASSORTED PRODUCTS ( B O )                                        | 1/KG        | 07/10/2018 |              | 0.50             | 3.60                    | 3.60             |                 |
| 18 | BBLOGIST0007  | ASSORTED PRODUCTS ( B O )                                        | 1/KG        | 09/22/2018 | -            | -                | 0.60                    | 0.60             |                 |
| 19 | BBLOGIST0012  | OATMEAL BURGER BUNS 300G/PACK                                    | 0.3/PAK     | 04/27/2015 |              | 0.50             | 1.20                    | 1.20             | 1.20            |
| 20 | BBLOGIST0013  | BURGER MCDO PATTIES 13.150KG/BOX                                 | 13.15/BXS   | 06/09/2014 | -            | -                | 723.25                  | 723.25           | 723.25          |
| 21 | BBI OGIST0014 | ENGLISH MUFFINS 6KG/ROX                                          | 6/BXS       | 6/13/2014  | -            |                  | 48.00                   | 48.00            | 48.00           |

#### Warehouse Snapshot report grouped according to production or manufacturing dates

| 1  | A            | В                                                   | с          | D            | E            | F                 | G                                                                                                    | н                | 1               |
|----|--------------|-----------------------------------------------------|------------|--------------|--------------|-------------------|----------------------------------------------------------------------------------------------------|------------------|-----------------|
| 1  | -            | BigBlue Logistics Corporation                       |            |              |              |                   |                                                                                                    |                  | WH2             |
| 2  | RIG :        | Mandue City, Cebu, Philippines 6014                 |            |              |              |                   | LOCATION.                                                                                                    |                  | BigBlue Plant 2 |
| 3  | Pig:         | (032)233-07837232-4621<br>www.bigblue-logistics.com |            |              |              | RE                | PORT DATE:                                                                                                    | Octo             | ber-16-2019     |
| 4  | LOGISTICS C  | O R P O R A T I O N bigblue-logistics@yahoo.com.ph  |            |              |              | R                 | PORT TIME:                                                                                                    |                  | 03:22:49 PM     |
| 5  | CUSTOMER:    | BBLOGIST                                            |            |              |              | 10                | the state of the state of the s |                  |                 |
| 6  | ADDRESS:     | Mandaue City                                        | N N        | ADEHOUS      | SE STOCK     | STATUS R          | EPORT-P                                                                                                    | RODUCTI          | ON              |
| 7  | PHONE/FAX:   | RESS: Mandaue City<br>NE/FAX:<br>MATERIAL MATERIAL  | -          |              |              |                   |                                                                                                    |                  | 1773407.1771    |
| 8  | MATERIAL     | MATERIAL                                            | FIX WT.    | ITEM         | NEW RECEIPTS | ALLOCATED STOCKS  | TOTAL STOCKS                                                                                                    | AVAILABLE STOCKS | ACCUMULATED     |
| 9  | CODE         | DESCRIPTION                                         | (KG / UNIT | PRODUCTIO    | QUANTITY     | QUANTITY          | QUANTITY                                                                                                    | QUANTITY         | QUANTITY        |
| 10 | BBLOGIST0007 | ASSORTED PRODUCTS ( B O )                           | 1/KG       | 01/01/2010   | =            |                   | 18,370.70                                                                                                    | 18,370.70        |                 |
| 11 | BBLOGIST0007 | ASSORTED PRODUCTS ( B O )                           | 1/KG       | 08/20/2010   | 2            | 121               | 100.00                                                                                                    | 100.00           |                 |
| 12 | BBLOGIST0007 | ASSORTED PRODUCTS ( B O )                           | 1/KG       | 08/24/2013   | -            | (. <del>.</del> . | 156.50                                                                                                    | 156.50           |                 |
| 13 | BBLOGIST0007 | ASSORTED PRODUCTS ( B O )                           | 1/KG       | 02/16/2014   | 2            | 12                | 1,205.78                                                                                                    | 1,205.78         |                 |
| 14 | BBLOGIST0007 | ASSORTED PRODUCTS ( B O )                           | 1/KG       | 07/01/2015   | -            |                   | 110.00                                                                                                    | 110.00           | 20,075.58       |
| 15 | BBLOGIST0007 | ASSORTED PRODUCTS ( B O )                           | 1/KG       | 03/27/2018   | 2            | 2                 | 0.60                                                                                                    | 0.60             |                 |
| 16 | BBLOGIST0007 | ASSORTED PRODUCTS ( B O )                           | 1/KG       | 04/11/2018   | -            |                   | 3.60                                                                                                    | 3.60             |                 |
| 17 | BBLOGIST0007 | ASSORTED PRODUCTS ( B O )                           | 1/KG       | 04/14/2018   | 2            | 2                 | 1.50                                                                                                    | 1.50             |                 |
| 18 | BBLOGIST0007 | ASSORTED PRODUCTS ( B O )                           | 1/KG       | 04/30/2018   | -            |                   | 126.90                                                                                                    | 126.90           |                 |
| -  |              |                                                     | a a la sur | as lar laase |              |                   | 4.00                                                                                                    |                  | 1 20            |

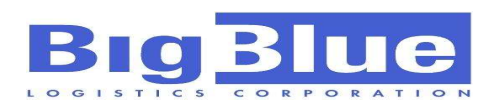

#### Warehouse Snapshot report grouped according to expiry dates

| A A            | В                                                    | с           | D                | E                | F                | G                | н             | 1               |
|----------------|------------------------------------------------------|-------------|------------------|------------------|------------------|------------------|---------------|-----------------|
|                | BigBlue Logistics Corporation                        |             |                  |                  |                  | LOCATION:        |               | WH2             |
| RIC            | Mandue City, Cebu, Philippines 6014                  |             |                  |                  |                  |                  |               | BigBlue Plant 2 |
| DIY            | (032) 233-0783 / 232-4621                            |             |                  |                  |                  | REPORT DATE:     |               | October-28-2019 |
| LOGISTICS      | C O # P O # A T I O N bigblue-logistics@yahoo.com.ph |             |                  |                  |                  | REPORT TIME:     |               | 02:03:26 PM     |
| CUSTOMER:      | BBLOGIST                                             |             |                  |                  |                  |                  |               |                 |
| ADDRESS:       | Mandaue City                                         |             |                  | STOCK A          | GING REPOR       | RT- BY EXPIRY    |               |                 |
| PHONE/FAX:     |                                                      |             |                  |                  |                  |                  |               |                 |
| 0 MATERIAL     | MATERIAL                                             | FIX WT.     | EXPIRING IN >60D | EXPIRING IN <60D | EXPIRING IN <30D | EXPIRING IN <15D | EXPIRED ITEMS | TOTAL STOCKS    |
| 1 CODE         | DESCRIPTION                                          | (KG / UNIT) | QUANTITY         | QUANTITY         | QUANTITY         | QUANTITY         | QUANTITY      | QUANTITY        |
| 2 BBLOGIST0142 | ASSORTED FROZEN PRODUCTS                             | 1/KG        | 88.850           |                  |                  | 27.200           | 493.980       | 635.050         |
| 3 BBLOGIST0043 | MASTER GOURMENT GOLD 12X1                            | 12/BXS      | 65.000           |                  |                  |                  | 355.333       | 473.333         |
| 4 BBLOGIST0075 | 805101 AVIKO SHOESTRING 12X1KG                       | 12/BXS      | 39.000           | 138.667          | 13.000           | 15.167           | 15.167        | 249.917         |
| 5 BBLOGIST0167 | BRAVO CONDENSED SWTNED CREAMER 48X390G               | 0.39/PCS    | 31.000           |                  |                  |                  |               | 31.000          |
| 6 BBLOGIST0179 | BRAVO BUTTER CREME 24 X 225G                         | 5.4/BXS     | 23.000           | 45.833           |                  |                  |               | 69.792          |
| 7 BBLOGIST0208 | CDO IDOL CHEESEDOG BALLS 16X500G                     | 8/BXS       | 17.000           |                  |                  |                  |               | 18.000          |
| 8 BBLOGIST0192 | SUNSHINE UNSALTED BUTTER-AUSTRLIAN 10KG              | 10/BXS      | 11.000           |                  |                  |                  |               | 11.000          |
| 9 BBLOGIST0053 | GLOBAL AVIKO SHOESTRING FRIES 2500GX4                | 10/BXS      | 10.000           |                  |                  |                  |               | 12.000          |
| 0 BBLOGIST0187 | SUNNYFARMS MUSHROOM PCS & STEMS 2840GX6              | 2.84/KAN    | 5.000            |                  |                  |                  |               | 5.000           |
| 1 BBLOGIST0052 | BERYL S GOURMET DARK C. CMPND 19% 10X1KG             | 1/BLK       | 3.305            |                  |                  |                  | 1.100         | 7.455           |
| 2 BBLOGIST0045 | FROZEN WHOLE CHICKEN                                 | 1/KG        | 3.000            |                  |                  |                  | 435.800       | 438.800         |
| 3 BBLOGIST0188 | BERYLS DARK CHOCO COMP19% NAKED 1KG X 10             | 1/PAK       | 2.000            |                  |                  |                  |               | 2.000           |
| 4 BBLOGIST0066 | CREAMDORY 10KG                                       | 10/BXS      | 1.000            |                  |                  |                  | 107.000       | 108.000         |
| 5 BBLOGIST0017 | MAGNOLIA BUTTERCUP SALTED 48X200G                    | 10.8/BXS    | 1.000            |                  |                  |                  | 2.000         | 3.000           |
| 6 BBLOGIST0194 | LEGRAND TOURAGE PUFF PASTRY 82% FAT 1X10             | 10/BXS      | 1.000            |                  |                  |                  |               | 1.000           |
| 7 BBLOGIST0196 | DLA ECOFIL STRAWBERRY 7KG                            | 7/PLS       | 1.000            |                  |                  |                  |               | 1.000           |
| 8 BBLOGIST0231 | DLA PIPING JELLY NEUTRAL 7KG/PAIL                    | 7/PLS       | 1.000            |                  |                  |                  |               | 1.000           |
| 9 BBLOGIST0175 | MONDELLE FRENCH FRIES 10KG                           | 10/BXS      |                  | 5.500            |                  |                  |               | 6.000           |
| 0 BBLOGIST0205 | TJ KING 6 BIGATIN 3KGX3                              | 9/BXS       |                  |                  | 2.667            |                  |               | 3.333           |
| 1 BBLOGIST0203 | TJ CLASSIC 1KG-TJ CLASSIC 230G PIP                   | 7.38/BXS    |                  |                  |                  | 11.667           |               | 13.333          |
| 2 BBLOGIST0182 | MAGNOLIA GOLD BUTTER SALTED 48X225G                  | 10.8/BXS    |                  |                  |                  | 1.000            |               | 1.000           |
| 3 BBLOGIST0007 | ASSORTED PRODUCTS ( B O )                            | 1/KG        |                  |                  |                  |                  | 20,075.575    | 40,150.550      |
| 4 BBLOGIST0074 | ASSORTED MARINE PRODUCTS (BO)                        | 1/KG        |                  |                  |                  |                  | 9,273.890     | 11,513.220      |
| 5 BBLOGISTO100 | ENZO BACKBONE WITH THIGH BWT                         | 1/KG        |                  |                  |                  |                  | 337,620       | 337.620         |
| 6 BBLOGIST0102 | ENZO BACKBONE W/ BREAST (BWB)                        | 1/KG        |                  |                  |                  |                  | 323.100       | 323.100         |
| 7 BBLOGIST0099 | ENZO CHICKEN NECK (UNK)                              | 1/KG        |                  |                  |                  |                  | 289.960       | 289.960         |
| 8 BBLOGIST0085 | ASSORTED CHILLED PRODUCTS                            | 1/KG        |                  |                  |                  |                  | 266 400       | 266.400         |

#### Material Stock Status Report covering dates specified

| 14 | A            | B                                                                          | C            | D           | E           | F     | G           | Н               | E.          | J            | К            | L        | M       |
|----|--------------|----------------------------------------------------------------------------|--------------|-------------|-------------|-------|-------------|-----------------|-------------|--------------|--------------|----------|---------|
| 1  | _            | BigBlue Logistics Corpor                                                   | ation        |             |             |       |             | LOCATION:       |             |              | WH2          |          |         |
| 2  | RICI         | F. Zuellig Ave., North Reclamation 7<br>Mandus City, Cebu, Philippings 601 | vea<br>A     |             |             |       |             | Location.       |             |              | BigBlue-2    |          |         |
| 3  | DIU          | (032) 233-0783 / 232-4621                                                  |              |             |             |       | COV         | ERED DATE:      | Sen         | -30-2019 TO  | Oct-31-2019  |          |         |
| -  |              | www.bigblue-logistics.com                                                  |              |             |             |       | P           | POPT TIME       |             | 10/          | 21/2010 0-51 |          |         |
| 4  |              | COTTOR ADDRESS PRODUCTION                                                  |              |             |             |       |             | FORT TIME.      |             | 10/          | 31/2019 9:51 |          |         |
| 7  | CUSTOMER:    | BIGBLUE LOGISTICS CORPORATION                                              |              |             |             |       |             |                 |             |              |              |          |         |
| 8  | ADDRESS:     | , MANDAUE CITY                                                             |              |             | M           | ATERI | AL STOC     | Κ STATL         | JS REPO     | DRT          |              |          |         |
| 9  | PHONE/FAX:   | 2                                                                          |              |             | 2           |       | 23          |                 |             |              |              | <u>.</u> |         |
| 10 | MATERIAL     | MATERIAL                                                                   | FIX WT.      | BEGINNIN    | G BALANCE   | RECI  | EIPTS (+)   | ISSUE           | S (-)       | ENDING       | BALANCE      | MAT      | TYPE    |
| 11 | CODE         | DESCRIPTION                                                                | (KG / UNIT)  | QTY         | WEIGHT (KG) | QTY   | WEIGHT (KG) | QTY             | WEIGHT (KG) | QTY          | WEIGHT (KG)  | OLUME (M | STYPE   |
| 12 | BBLOGIST0043 | MASTER GOURMENT GOLD 12X1                                                  | 12 KG/BXS    | 29.33333333 | 352.000     |       | 3 36.000    | 0               |             | 32.33333333  | 388.000      | 0.388    | COLD    |
| 13 | BBLOGIST0053 | GLOBAL AVIKO SHOESTRING FRIES 2500GX4                                      | 10 KG/BXS    | 2.25        | 22.500      |       | 0           | -0.25 -         | 2.500       | 2            | 20.000       | 0.020    | FROZEN  |
| 14 | BBLOGIST0075 | 805101 AVIKO SHOESTRING 12X1KG                                             | 12 KG/BXS    | 22.58333333 | 271.000     |       | 0           | -1.75 -         | 21.000      | 20.83333333  | 250.000      | 0.250    | FROZEN  |
| 15 | BBLOGIST0081 | 805871 AVIKO SUPER CRUNCH 9.5MM 4X2500G                                    | 2.5 KG/PAK   | 10          | 25.000      |       | 0           | -4 -            | 10.000      | 6            | 15.000       | 0.045    | FROZEN  |
| 16 | BBLOGIST0119 | BERYLS CHOCOLATE BLEND 1KG X 12                                            | 1 KG/PLS     | 24          | 24.000      |       | 0           | -18 -           | 18.000      | 6            | 6.000        | 0.012    | COLD    |
| 17 | BBLOGIST0203 | TJ CLASSIC 1KG-TJ CLASSIC 230G PIP                                         | 7.38 KG/BXS  | 1.833333333 | 13.530      |       | 0           | -0.1666666667 - | 1.230       | 1.6666666667 | 12.300       | 0.021    | FROZEN  |
| 18 | BBLOGIST0007 | ASSORTED PRODUCTS ( B O )                                                  | VAR. WT.     | 20075.575   | 20,075.575  |       | 0           | 0               |             | 20075.575    | 20,075.575   | 20.076   | FROZEN  |
| 19 | BBLOGIST0012 | OATMEAL BURGER BUNS 300G/PACK                                              | 0.3 KG/PAK   | 4           | 1.200       |       | 0           | 0               |             | 4            | 1.200        |          | FROZEN  |
| 20 | BBLOGIST0013 | BURGER MCDO PATTIES 13.150KG/BOX                                           | 13.15 KG/BXS | 55          | 723.250     |       | 0           | 0               |             | 55           | 723.250      | -        | FROZEN  |
| 21 | BBLOGIST0014 | ENGLISH MUFFINS 6KG/BOX                                                    | 6 KG/BXS     | 8           | 48.000      |       | 0           | 0               |             | 8            | 48.000       |          | FROZEN  |
| 22 | BBLOGIST0017 | MAGNOLIA BUTTERCUP SALTED 48X200G                                          | 10.8 KG/BXS  | 3           | 32.400      |       | 0           | 0               |             | 3            | 32.400       | 0.032    | CHILLED |
| 23 | BBLOGIST0018 | RICH WHIP TOPPINGS (NON-DAIRY) 4X4KG                                       | 16 KG/BXS    | 1           | 16.000      |       | 0           | 0               |             | 1            | 16.000       | -        | FROZEN  |
| 24 | BBLOGIST0019 | BEEF RIBEYE LIP-ON B/I -STERLING SILVER                                    | VAR. WT.     | 29.06       | 29.060      |       | 0           | 0               |             | 29.06        | 29.060       |          | FROZEN  |
| 25 | BBLOGIST0023 | BLACK TIGER PRAWN HEAD-ON 1.3 KG/PACK                                      | 1.3 KG/PAK   | 27          | 35.100      |       | 0           | 0               |             | 27           | 35.100       |          | FROZEN  |
| 26 | BBLOGIST0026 | CHICKEN PECHO 1.5KG/PACK                                                   | 1.5 KG/PAK   | 142         | 213.000     |       | 0           | 0               |             | 142          | 213.000      | -        | FROZEN  |
| 27 | BBLOGIST0027 | CHICKEN PAA REGULAR 1.3KG/PACK                                             | 0.013 KG/PAK | 12.92307692 | 0.168       |       | 0           | 0               |             | 12.92307692  | 0.168        |          | FROZEN  |
| 28 | BBLOGIST0028 | MARINATED CHICKEN CUTS 16KG/BOX                                            | 16 KG/BXS    | 10          | 160.000     |       | 0           | 0               |             | 10           | 160.000      | •        | FROZEN  |
| 29 | BBLOGIST0037 | BERYLS GOURMET- DARK 52% 10X2KG                                            | 20 KG/BXS    | 0.1         | 2.000       |       | 0           | 0               |             | 0.1          | 2.000        |          | COLD    |

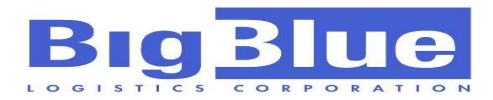

### **ORDERS**

Order function is for requesting products at any of our warehouses. It will be that simple now.

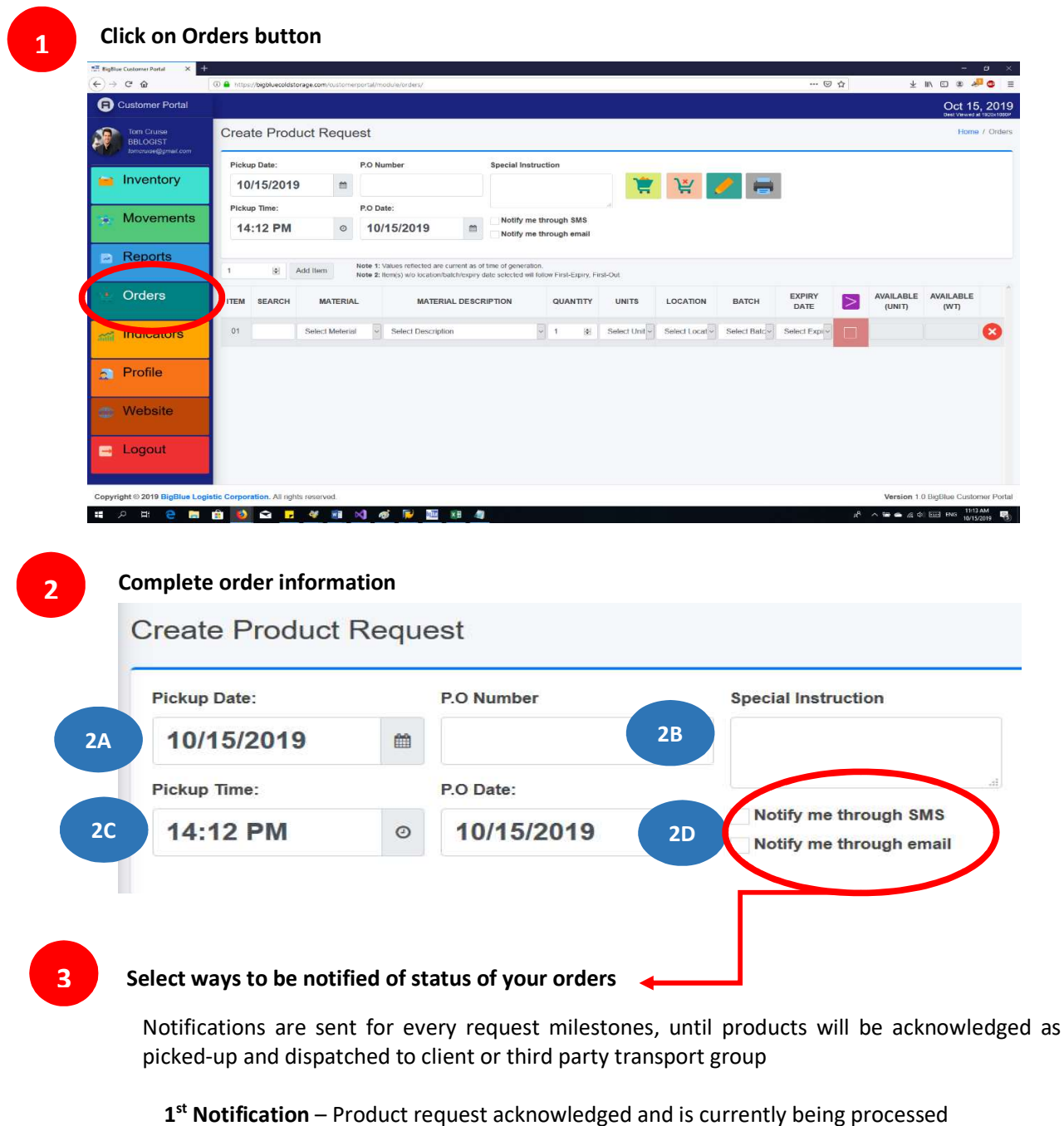

- 2<sup>nd</sup> Notification Request is currently being picked and prepared
- **3**<sup>rd</sup> **Notification** Request has been successfully prepared and ready for dispatch
- **4**<sup>th</sup> **Notification** Request picked-up and acknowledged received by your authorized representative

| Big            | B       | u               | e                                      |                                           |                  |                |            |                |   | Page <b>1</b>       | 6 of 28           |   |
|----------------|---------|-----------------|----------------------------------------|-------------------------------------------|------------------|----------------|------------|----------------|---|---------------------|-------------------|---|
| GISTIC<br>Fill | ·in and | complete i      | item(s) for req                        | uest                                      |                  |                |            |                |   |                     |                   |   |
| 8              | 🗄 Add   | Note 1: Val     | ues r: s of time of                    | generation.<br>ected will follow First-E: | opiry, First-Out |                |            |                |   |                     |                   |   |
| ITEM           | SEARCH  | MATERIAL        | MATERIAL DESCRIPTION                   | QUANTITY                                  | UNITS            | LOCATION       | BATCH      | EXPIRY<br>DATE | > | AVAILABLE<br>(UNIT) | AVAILABLE<br>(WT) |   |
| 01             |         | Select Material | <ul> <li>Select Description</li> </ul> | 1 🖹                                       | Select Unit      | Select Local~  | Select B ~ | Select Ex-     |   |                     |                   | ( |
| 02             |         | Select Material | Select Description                     | 1                                         | Select Unit v    | Select Local v | Select B ~ | Select Ex-     |   |                     |                   | ( |
| 03             |         | Select Material | <ul> <li>Select Description</li> </ul> | 1 🖹                                       | Select Unit 🗸    | Select Localy  | Select B ~ | Select Ex-     |   |                     |                   | ( |

- 4A. Click "Add Item" button to add additional lines for request. Default is one (1) line only
- **4B.** Entry each product for request
  - 1. Type a keyword at Search field to filter material description. You can also type the Universal Product Code (UPC), own barcode or unique item code if these information are forwarded to us beforehand and therefore maintained at our database.
  - 2. If you know the BBLC-maintained product code, you can readily select from Material Dropdown or the Material Description dropdown.
  - 3. Once the Material has been selected, application will reflect the total quantity left at the warehouse in weight (Available Weight).
  - 4. Input the quantity and unit you want for the material.
  - 5. Should you want specific plant for material to be served, select from Location dropdown on where you want your product to be dispatched. Please note that available unit will change reflecting only the quantity for the item at warehouse selected. Requesting more than what is currently available (over-quantity) is not allowed. User can have multiple locations in one request. If no location is selected, batch and expiry cannot be selected as well and **First-Expiry, First-Out** will be automatically implemented
  - 6. Further filter down your request to specific batches or expiry dates by selecting from available choices. Available quantity may change and over-request will not be allowed. Batch and expiry dates, as well as the warehouse location can be deselected.
  - 7. You may CHECK the select button if you want your quantity to be ONLY lesser or lower than required quantity. Otherwise, if left unchecked, the picker will be notified that picked quantity can be more than requested quantity, but should be nearest to the ordered quantity. This function only applies for variable-weight products
  - 8. Click X button if you want to delete the line.
  - 9. You may add another product line by clicking on "Add Item" button on left-most screen of data area (see 4A)

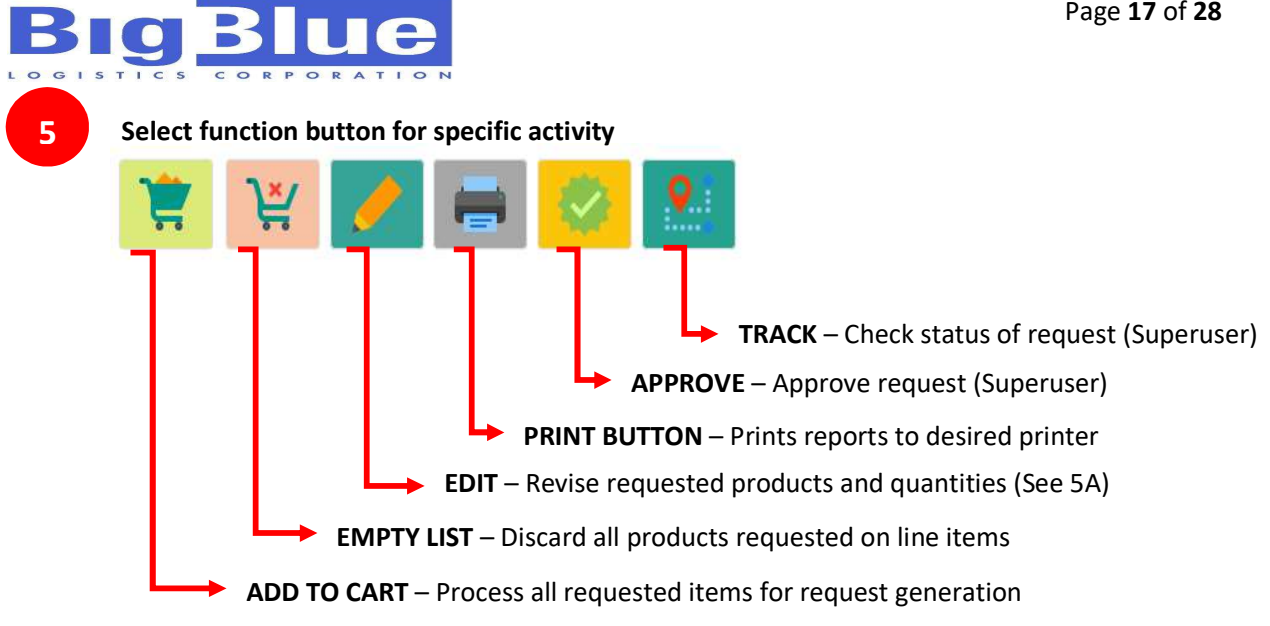

#### 5A

#### Saving and creating request

Once you have completed the information for product request and the materials for dispatch, click on the 'Add to Cart' button to initiate request processing. A confirmation message will be displayed if successful.

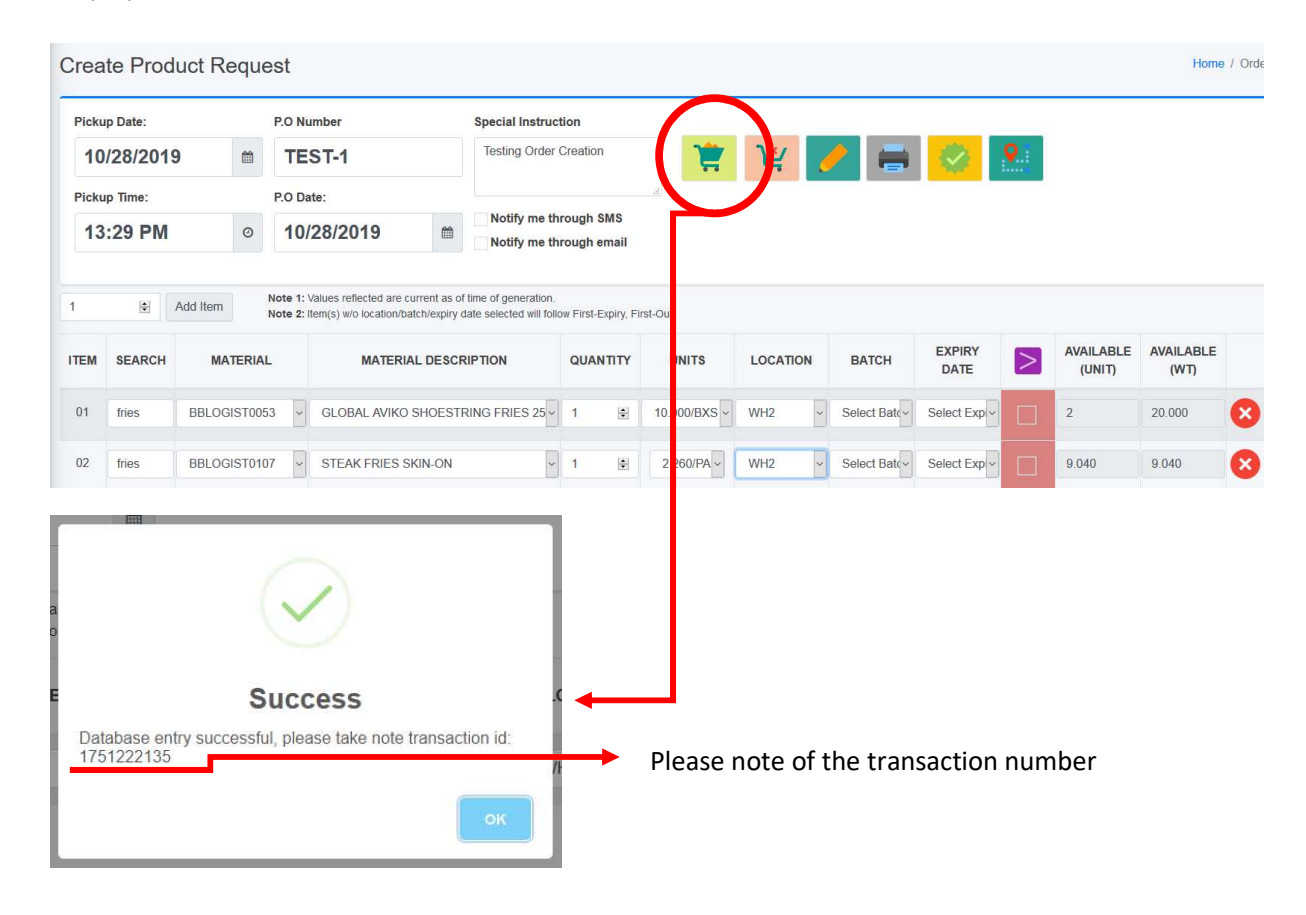

© BigBlue Logistics Corp 2019

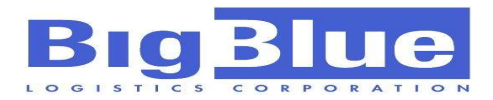

5A

#### Revising requested product list and quantities

Any request transactions maybe edited as long as these had not been processed and created a warehouse request at any of our facilities. To know the status of your request, you may proceed to check Section **5C** of this manual.

Click on the 'Edit' button and encode the transaction number. A pop-up message will notify user that information has been successfully retrieved and is ready for editing. Please note the only the creator may edit his/her request. Superuser may edit any of the created requests.

| Create Produ                           | uct Requ      | est                                                       |                                                  |    |               |               |                |          |                     | Home              | e / Or |
|----------------------------------------|---------------|-----------------------------------------------------------|--------------------------------------------------|----|---------------|---------------|----------------|----------|---------------------|-------------------|--------|
| Pickup Date:                           |               | P.O Number                                                | Special Instruction                              |    | (             |               |                | _        |                     |                   |        |
| 10/28/2019<br>Pickup Time:<br>16:04 PM | 0             | P.O Date:<br>10/28/2019                                   | Notify me through SMS<br>Notify me through email |    | Â             | 9             |                | <u>×</u> |                     |                   |        |
| 1 😫 A                                  | dd Item       | Note 1: Values reflected a<br>Note 2: Item(s) w/o locatio | Edit Order                                       |    |               |               |                |          |                     |                   |        |
| ITEM SEARCH                            | MATERIA       | AL MATE                                                   | Enter Transaction ID:<br>1751222135              |    | OCATION       | BATCH         | EXPIRY<br>DATE | $\geq$   | AVAILABLE<br>(UNIT) | AVAILABLE<br>(WT) |        |
| 01                                     | Select Meteri | al – Select Descri                                        |                                                  | ок | elect Locat ~ | Select Batc ~ | Select Expi ~  |          |                     |                   | ×      |

You may now edit any information related to the request information retrieved. Click 'Add to Cart' after editing.

| Creat  | te Product F                | Reques   | st                            |                                 |                         |    |             |       |                |   |                     | Home              | e / Orde |
|--------|-----------------------------|----------|-------------------------------|---------------------------------|-------------------------|----|-------------|-------|----------------|---|---------------------|-------------------|----------|
| Pickup | p Date:                     | F        | P.O Numbe                     | er                              | Special Instruction     |    |             |       |                |   |                     |                   |          |
| 201    | 19-1 <mark>0-</mark> 28 00: |          | TEST                          | -1                              | Testing Order Creation  | 1  | <b>}</b> ≚∕ | 🧨 🖡   | . 😵            | 9 |                     |                   |          |
| Pickup | p Time:                     | F        | P.O Date:                     |                                 |                         |    | _           |       |                |   |                     |                   |          |
| 16:    | :04 PM                      | 0        | 2019-                         | 10-28 00:0                      | Notify me through SMS   |    |             |       |                |   |                     |                   |          |
| 1      | Add Iter                    | I Ni     | ote 1: Value<br>ote 2: Item(s | s reflected a<br>s) w/o locatio | $\checkmark$            |    |             |       |                |   |                     |                   |          |
| ITEM   | SEARCH                      | MATER    | IAL                           | MATERIA                         | Success                 |    | CATION      | BATCH | EXPIRY<br>DATE | > | AVAILABLE<br>(UNIT) | AVAILABLE<br>(WT) |          |
| 01     | E                           | BLOGISTO | 0053 ~                        | GLOBAL                          | Successfully generated. |    | lect Local~ | ~     | -              |   | 11                  | 27.500            | 8        |
| 02     | E                           | BLOGISTO | 0107 🗸                        | STEAK F                         |                         | ок | lect Local~ | ~     | ~              |   | 4                   | 9.040             | 8        |

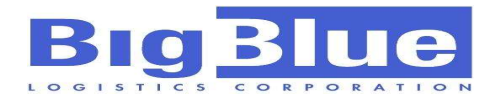

5B

#### Approving request created by standard users (Superusers only)

Requests created by Standard users are not automatically processed by warehouse. When these are created, they need to be approved by Superusers for control and management by clients.

Click on the 'Approve' button on the right side of the screen. A new window will appear with all pending transactions for approval created by other users. You may approve simultaneously or by request, just select by clicking on highlight checkboxes. Double-click Transaction ID to check details of the request.

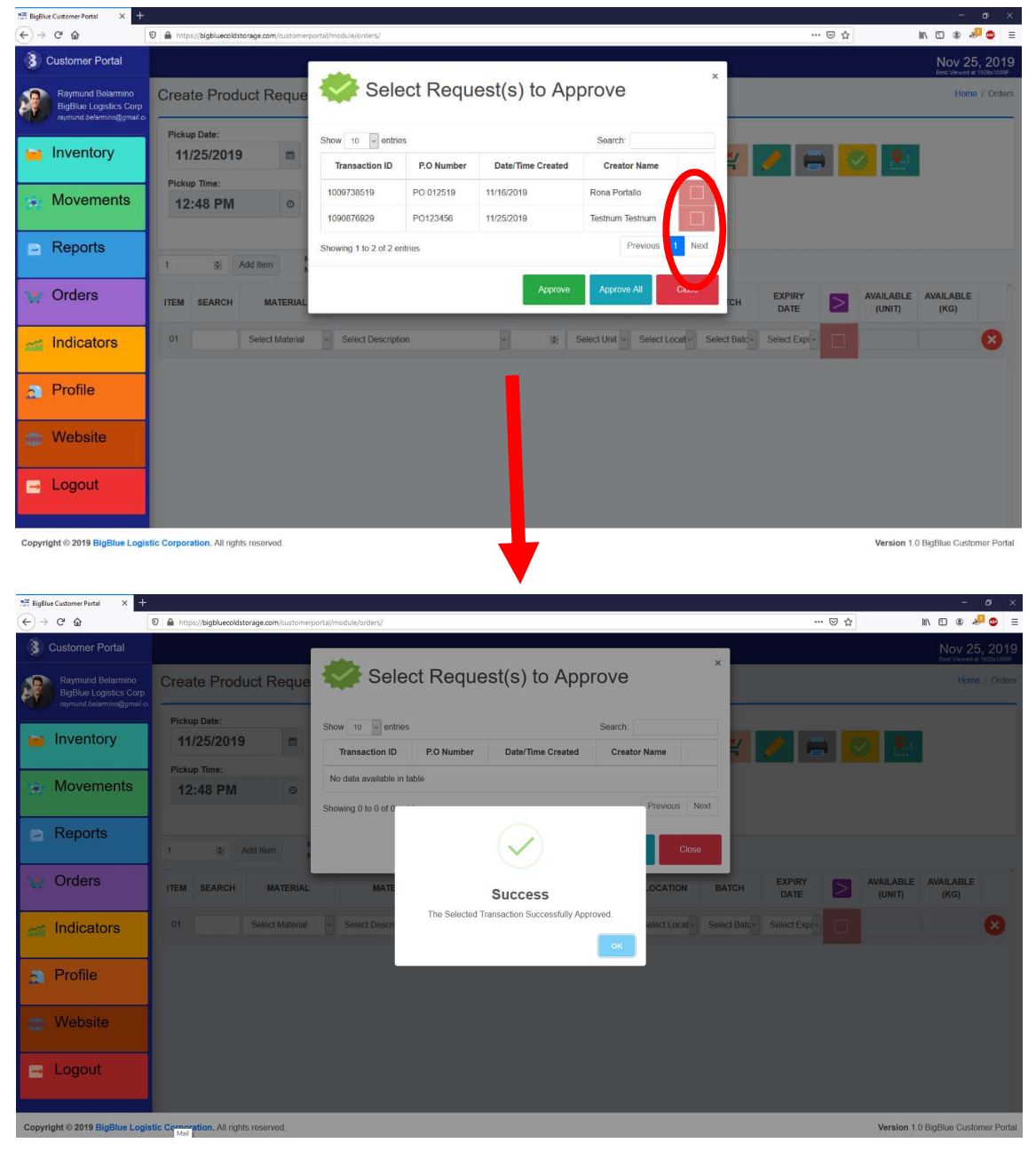

© BigBlue Logistics Corp 2019

All Right Reserved

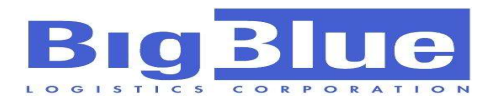

## 5C

#### Tracking, status checking and cancellation of request

Customers may track all transaction requests until these had been picked-up. Upon initialization of track function, only requests not yet fully picked at the warehouse are visible and user may instead put filter dates to show all requests.

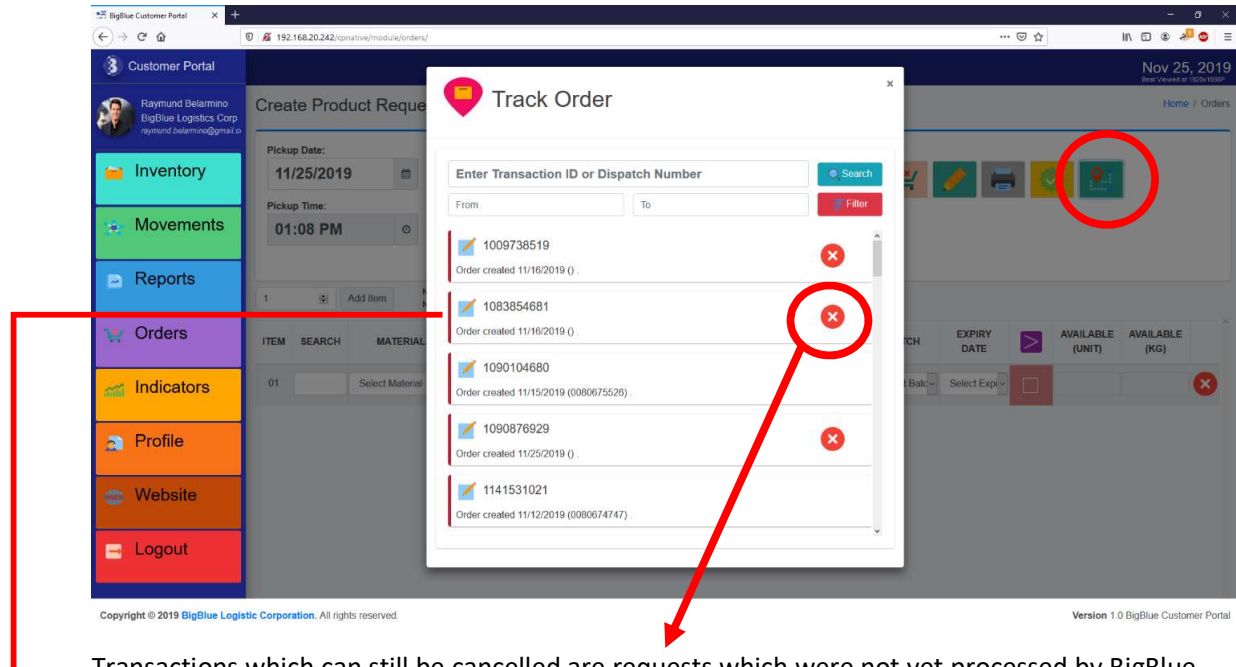

Transactions which can still be cancelled are requests which were not yet processed by BigBlue Warehouse Management System (WMS). These are indicated by **'X'** button which the user can click to cancel (See Figure A).

In order to view transaction details, double-click on the transaction number. Alternatively, you can also type the Transaction ID or Delivery Number directly if available (See Figure B).

#### **Figure A. Cancel Request**

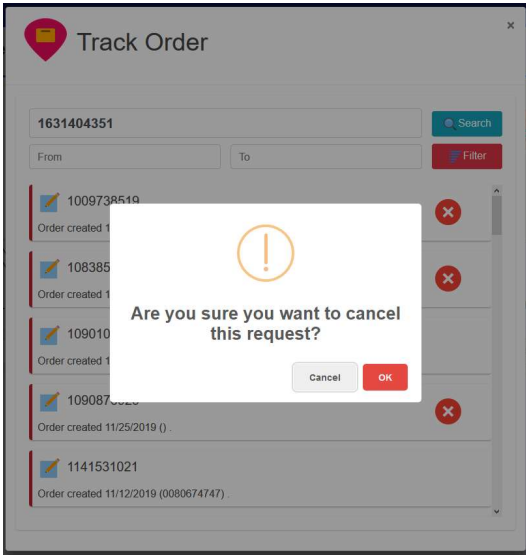

#### Figure B. Order Tracking

|                                                      |                                        | Courci |
|------------------------------------------------------|----------------------------------------|--------|
| From                                                 | То                                     | Filter |
| Order Created Order 1631404351 with P.O. T           | EST8 was successfully created 2019-10- | -30 .  |
| Order Processed<br>Order successfully processed      | with DR(s) 0080674625 (WH2).           |        |
| Vert Pick On-Goir<br>4 out of 4 items already picked | ig                                     |        |
| Order Fully Picked Picking successfully complete     | at 2019-11-12/02:59:00 PM              |        |

© BigBlue Logistics Corp 2019

All Right Reserved

1

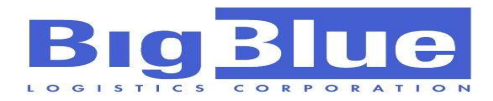

## **INDICATORS**

Indicators menu provides quick overview of product movements in a given period, as well as real-time figures on current activities for a client for the given day until time of generation.

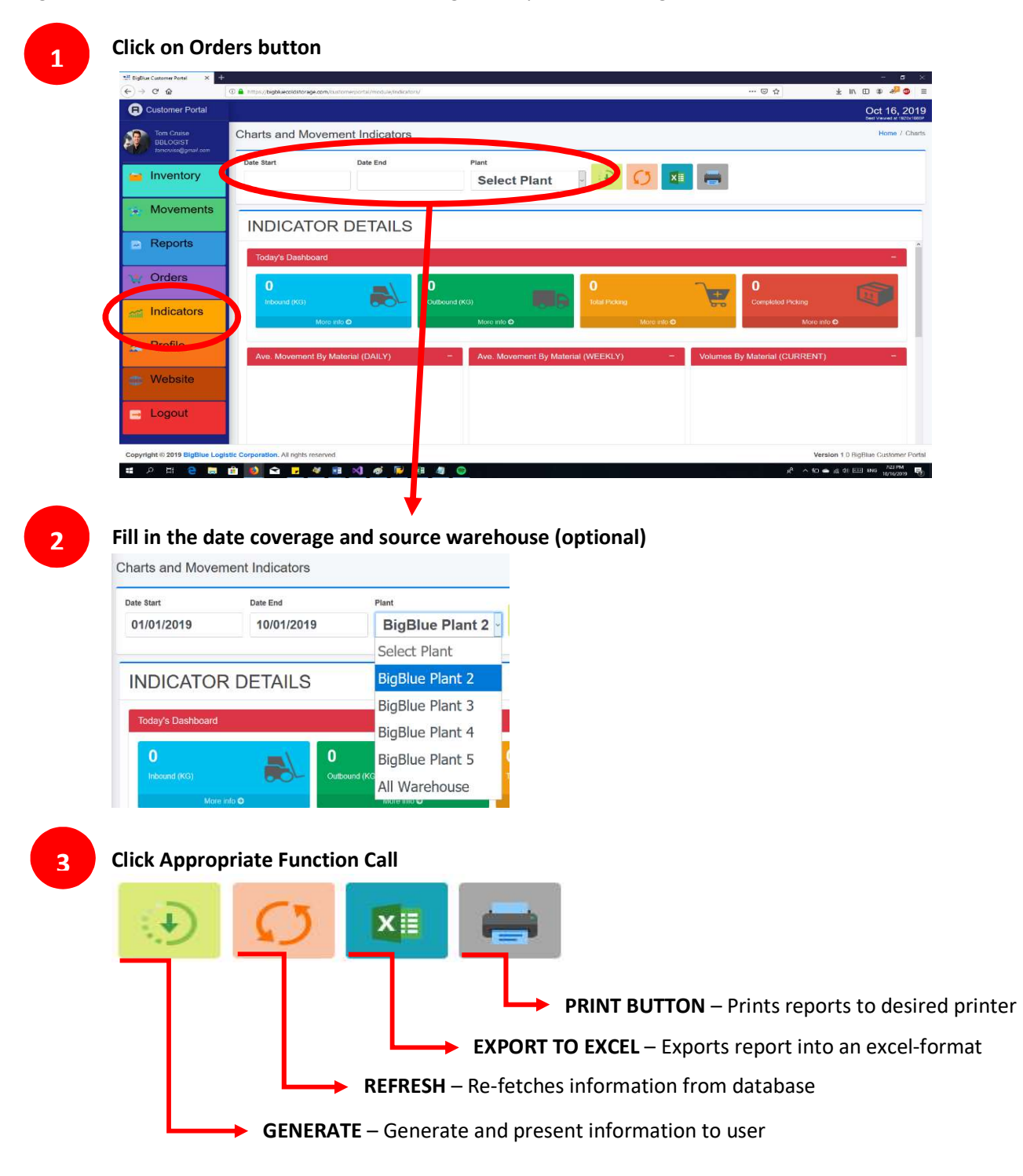

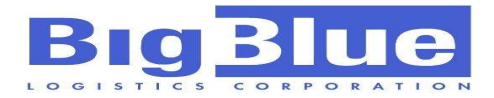

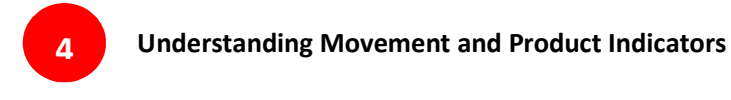

#### TODAY'S DASHBOARD

The dashboard shows basic information on the current volume of moving products within the day of generation

| T | oday's Dashboard |                                |                                |   |                         | - |
|---|------------------|--------------------------------|--------------------------------|---|-------------------------|---|
|   | 7,561.170        | <b>7,519.480</b> Outbound (KG) | <br><b>33</b><br>Total Picking | + | 28<br>Completed Picking |   |
|   | More info 🧿      | More info 🔿                    | More info                      | 9 | More info               | ອ |

To check further on the details of each activity, user may click on the "More Info" link at the bottom. To further show details, double-click on any document number.

| iow 10 - entries |              |           | Sear        | ch:               | Show 10    | <ul> <li>entries</li> </ul> |               |               |            |             | Search:     |             |
|------------------|--------------|-----------|-------------|-------------------|------------|-----------------------------|---------------|---------------|------------|-------------|-------------|-------------|
| Document No. 1   | Warehouse 11 | PO number | Time 11     | Total Weight (KG) | Date       | Document No.                | Material Code | Material Name | Batch 1    | Expiry Date | Quantity 11 | Weight (KG) |
| 000007570        | WH2          | 20191016  | 07:28:41 AM | 17                | 10/16/2019 | 0080667607                  |               |               | 040119     | 4/1/2019    | 138.64 KG   | 138.6       |
| 0080667579       |              | 20191016  | 07:29:37 AM | 105               | 10/16/2019 | 0080667607                  |               |               | COUNT-1018 | 6/1/2019    | 45.16 KG    | 45.1        |
| 10000000000      | WH2          | 20191016  | 01100       | 75                | 10/16/2019 | 0080667607                  |               |               | D-P-O.     | 12/1/2019   | 20 KG       | 20.0        |
| 080667581        | WH2          | 20191016  | 07:30:59 AM | 105               | 10/16/2019 | 0080667607                  |               |               | 060119     | 6/1/2019    | 54.72 KG    | 54.         |
| 080667582        | WH2          | 20191016  | 07:31:39 AM | 20                | 10/16/2019 | 0080667607                  |               |               | 06-0119    | 6/1/2019    | 15.78 KG    | 15.         |
| 080667585        | WH2          | 20191016  | 07:58:39 AM | 185               | 10/16/2019 | 0080667607                  |               |               | 061320     | 6/13/2020   | 27 BXS      | 405.        |
| 080667586        | WH2          | 20191016  | 08:01:34 AM | 50                | 10/16/2019 | 0080667607                  |               |               | 061320     | 6/13/2020   | 28 BXS      | 420.0       |
| 080667587        | WH2          | 20191016  | 08:03:18 AM | 59                | 10/16/2019 | 0080667607                  |               |               | 061320     | 6/13/2020   | 28 BXS      | 420         |
| 080667588        | WH2          | 20191016  | 08:03:48 AM | 200               | 10/16/2019 | 0080667607                  |               |               | 061320     | 6/13/2020   | 28 BXS      | 420.        |
| 080867589        | WH2          | 20191016  | 08:05:07 AM | 75                | 10/16/2019 | 0080667607                  |               |               | 061320     | 6/13/2020   | 28 BXS      | 420         |

#### AVERAGE MOVEMENT BY MATERIAL (Daily)

This bar graph shows the average daily movement of products within the period selected. Hover mouse on any bar to show information

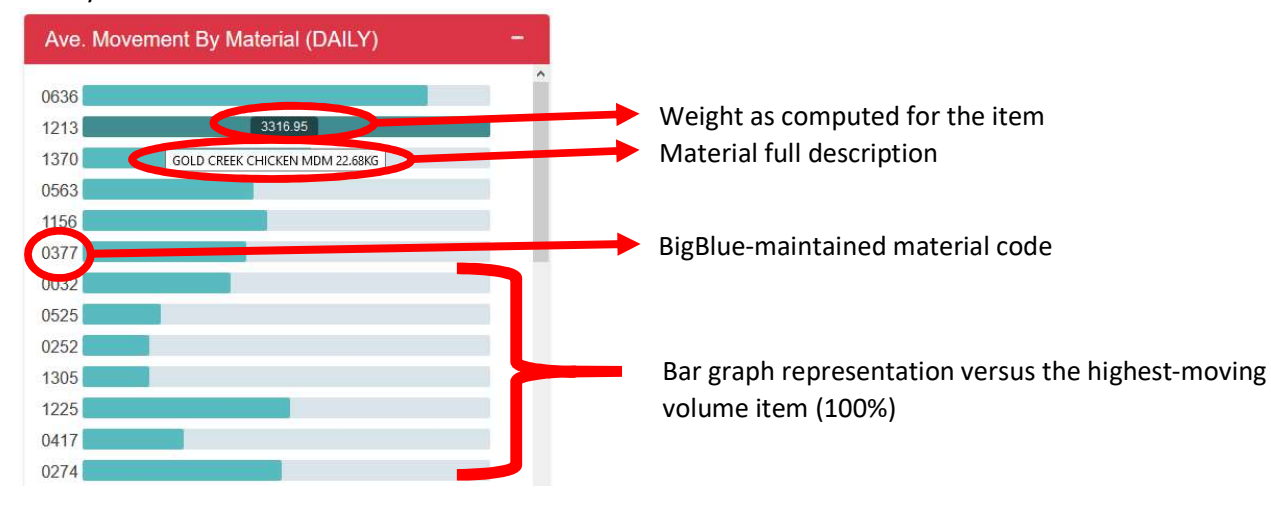

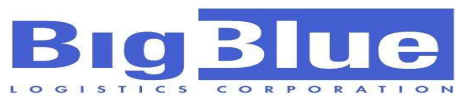

#### **AVERAGE MOVEMENT BY MATERIAL (Weekly)**

This bar graph shows the average weekly movement of products within the period selected. Hover mouse on any bar to show information

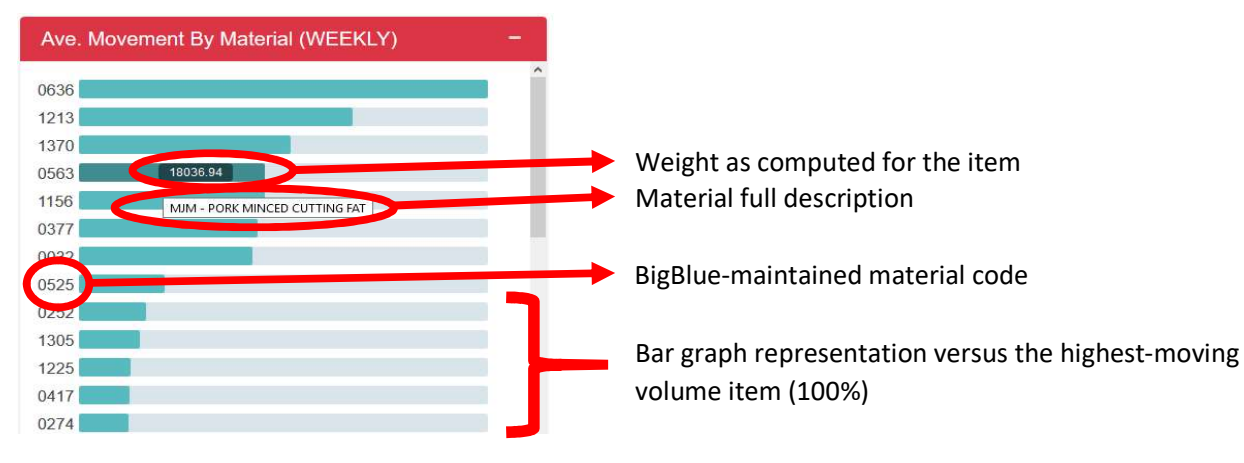

#### **VOLUMES BY MATERIAL (Weekly)**

The pie chart reflects current distribution of products as of time of generation. Hover mouse on any pie slice to show more information (Material description and weight in kg)

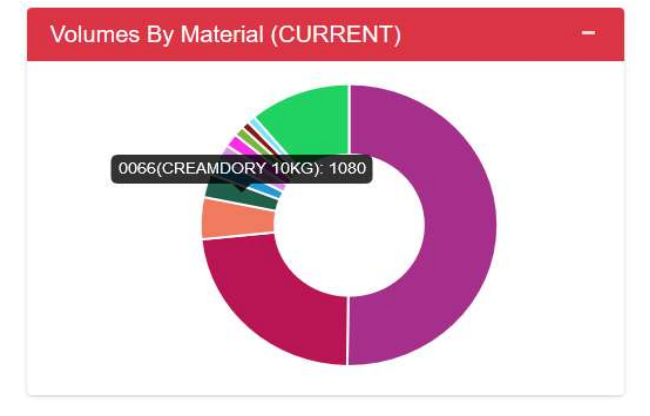

#### VOLUMES BY MATERIAL (Weekly)

The pie chart reflects current distribution of products by storage type (i.e. freezer, chiller) as of time of generation. Hover mouse on any pie slice to show more information (Storage type and combined weight in kg)

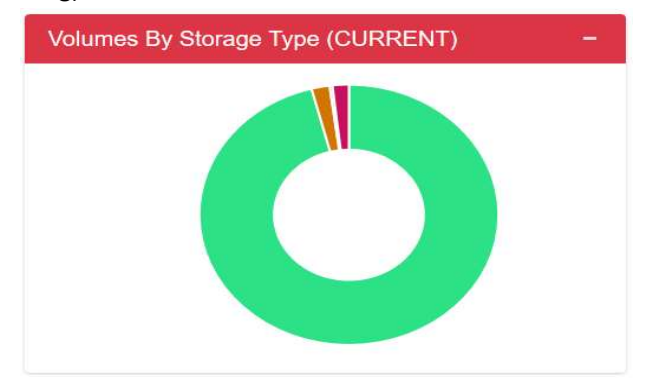

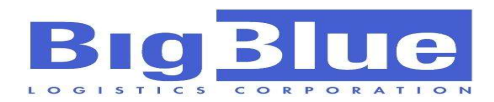

#### **INBOUND / OUTBOUND MOVEMENT**

The line graph shows movements of products on all days covered within the specified period. These are separated by transaction type, as well as how many transactions were recorded on that same day. Hover mouse on any section to show more information.

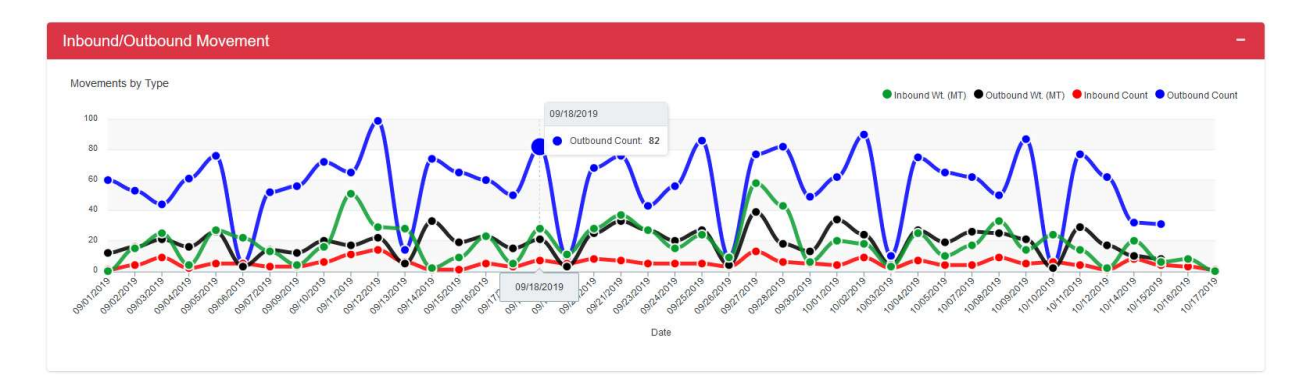

#### THROUGHPUT

Throughput summarizes movements of products regardless of transaction type. It gives client a quick glance of activities on a given day. Hover mouse on any section to show more information.

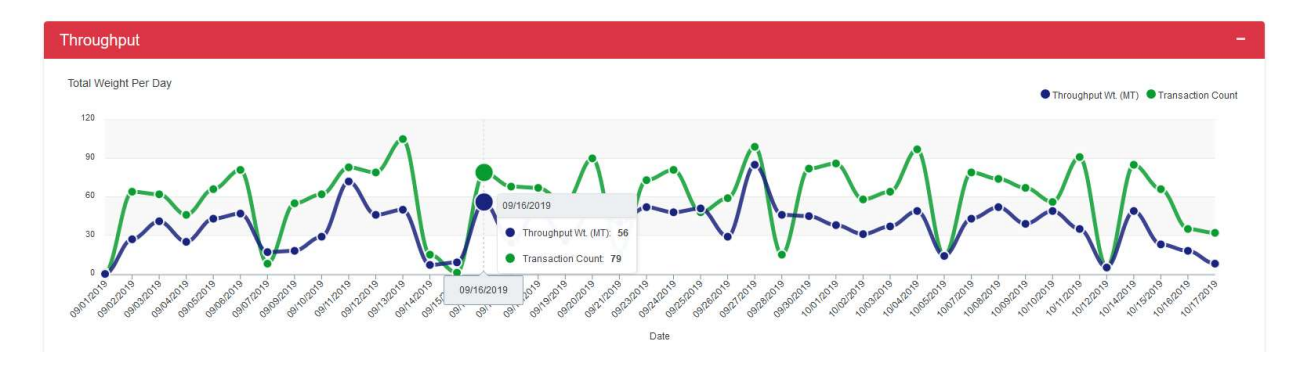

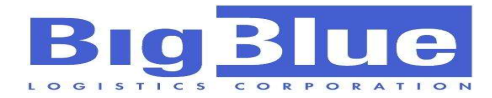

#### PROFILE

Profile menu allows user to edit information, change password and upload new profile image.

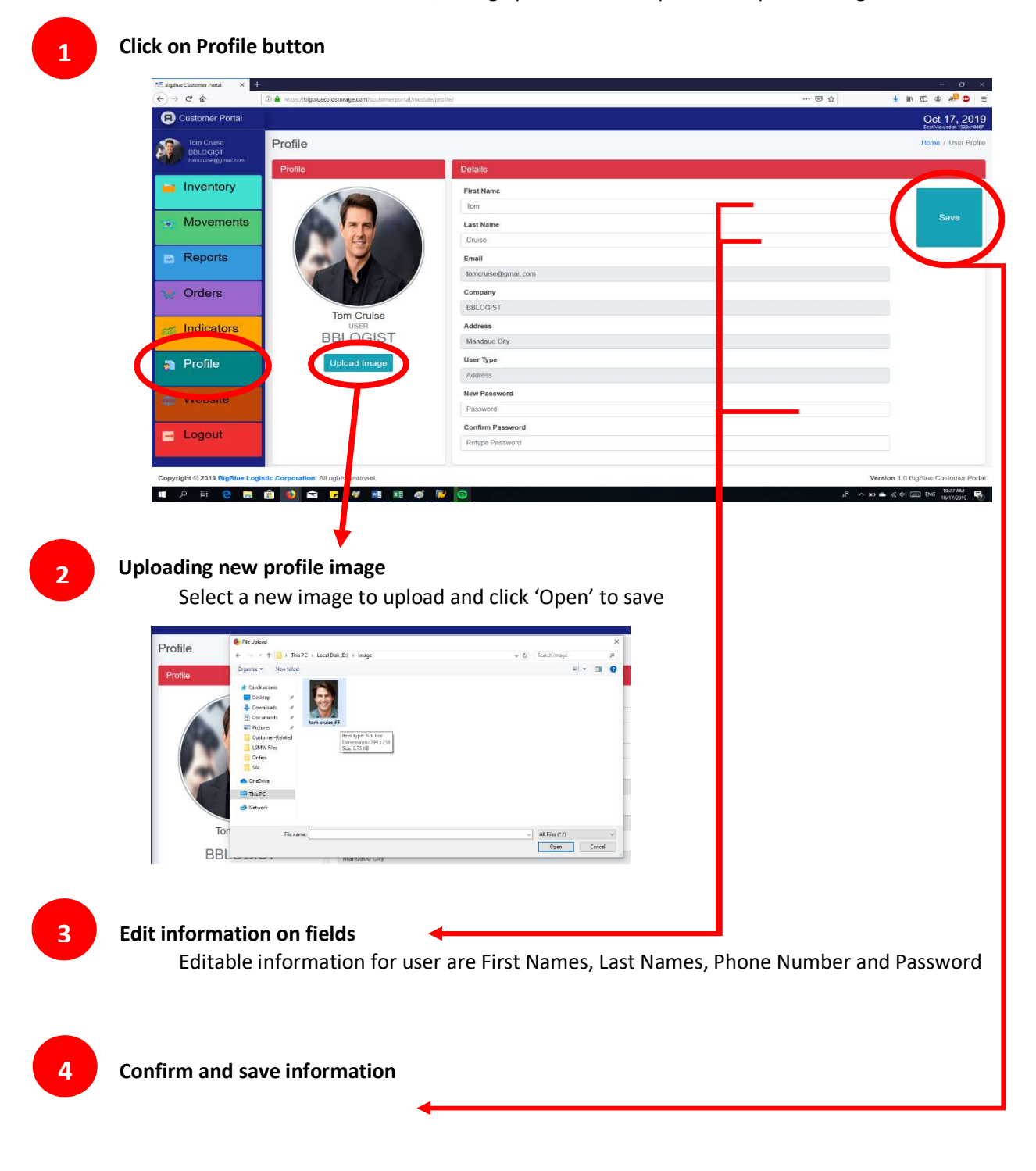

© BigBlue Logistics Corp 2019

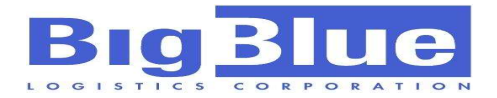

## WEBSITE

Clicking on Website menu redirects user to company website. In the website, you can further explore our capabilities and expertise in food warehousing and logistics.

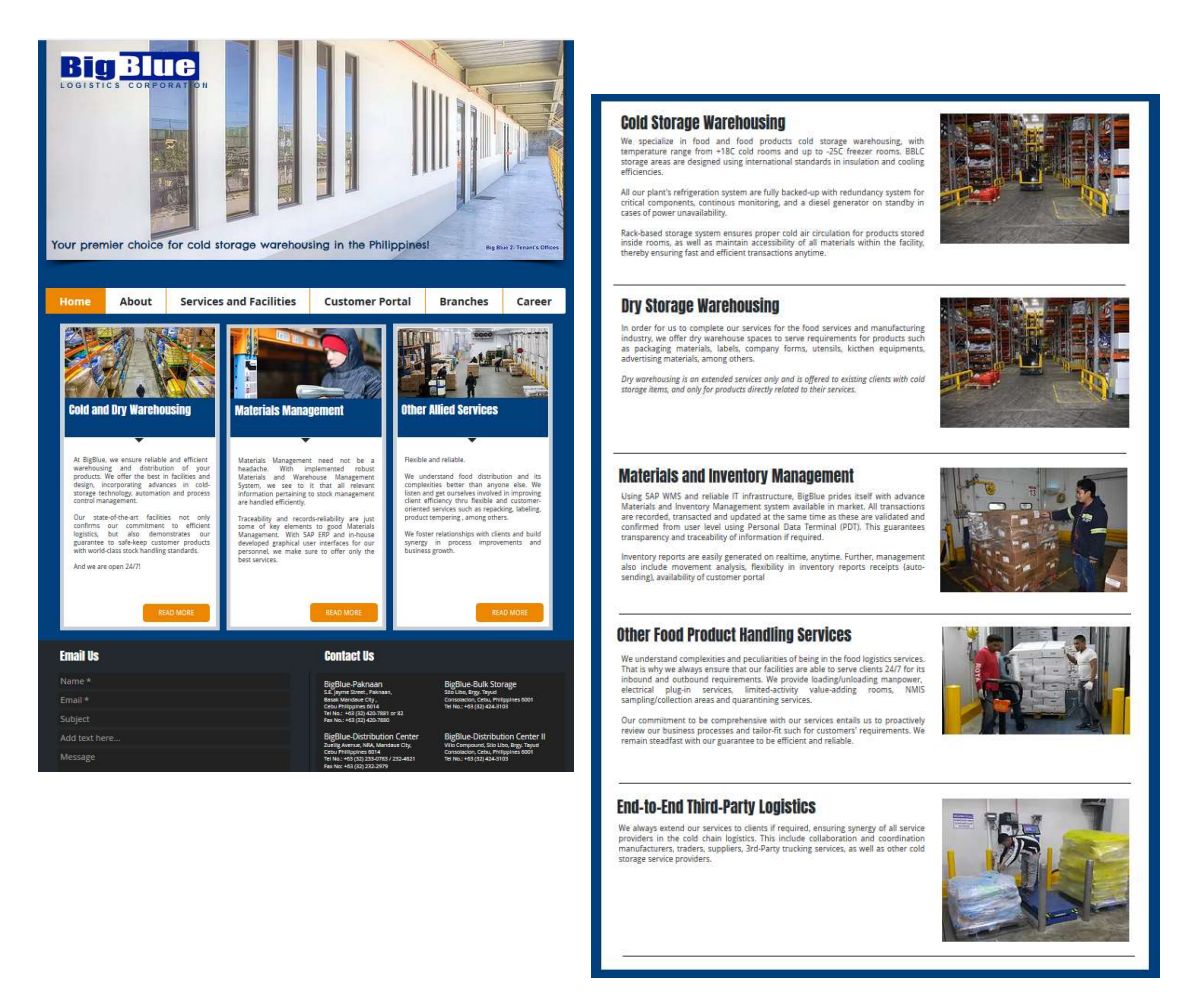

## LOGOUT

Logging out properly enables user to release all held information related to the current session. It is recommended to do this every after use of any customer portal services.

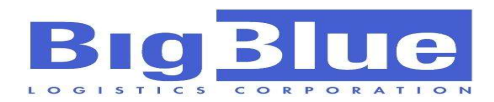

## **CHAT SUPPORT**

Chat support is a 24/7 support for all your concerns related to the customer portal. A qualified agent will be assisting you after we verify your information and your concern. If this is not enabled or not visible, please disable any web blocker or un-restrict privacy blocking for BBLC Customer Portal site.

|                                                                              | - <del>a</del> >                                                                  |
|------------------------------------------------------------------------------|-----------------------------------------------------------------------------------|
| ← → C* @ 0                                                                   | 🖾 🎝 🖉 🕲 :                                                                         |
| 3 Customer Portal                                                            | Nov 25, 2013<br>Bist Vewent at 1523x10004                                         |
| Raymund Belarmino<br>BigBlaue Logides Copy<br>Freedow Belarmino              | Home / Inventor                                                                   |
| Inventory Select Grouping Select Plant I I I I I I I I I I I I I I I I I I I | -                                                                                 |
| Movements                                                                    |                                                                                   |
| Reports MATERIAL DETAILS                                                     | Total Weight: 0 KG<br>Online =                                                    |
| ¥ Orders                                                                     | We are the and ready to chut with you now. Say<br>somedbing to start a live chut. |
| M Indicators                                                                 |                                                                                   |
| Profile                                                                      |                                                                                   |
| Website                                                                      |                                                                                   |
|                                                                              | Maria butank In                                                                   |
| Lorout                                                                       |                                                                                   |

## FREQUENTLY ASKED QUESTIONS / TROUBLESHOOTING

- 1. Customer Portal loads very slowly or does not load at all, what to do?
  - Please check your internet connection or your access rights with your system administrator.
- 2. What if I do not have any Mozilla or Firefox installed?
  - Customer Portal is still be accessible but may not be displayed properly.
- 3. What if my computer does not support recommended 1920x1080 resolution?
  - Customer Portal may still be accessible but may not be displayed properly.
- 4. I cannot download or open the export excel reports
  - Please contact your system admin for authorization to download files from the internet.
  - Please ensure you have Excel or compatible program installed in your desktop.
- 5. Can I access the website thru smart devices such as phones or smart tv?
  - Yes, but may not be displayed correctly. Please ensure you are connected to the internet or data connection is allowed in your mobile device.
- 6. I forgot my password, what to do?
  - Please click on the "Forgot password" link at login menu, a new temporary password will be sent to your registered email. You can login using the sent password and change it at PROFILE menu.
- 7. I want to change my email address, what to do?
  - Please call our 24/7 support for an email change. Email change will automatically be immediately effective, please ensure this is correct.

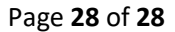

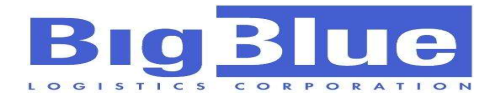

For comments and suggestions, feel free to contact us anytime.

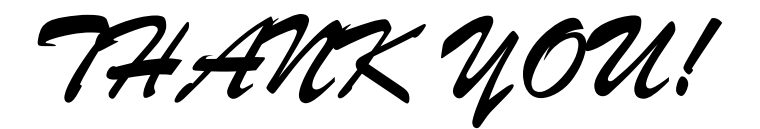